# **Installation & Operation Manual**

## Hydraulic & Control Module

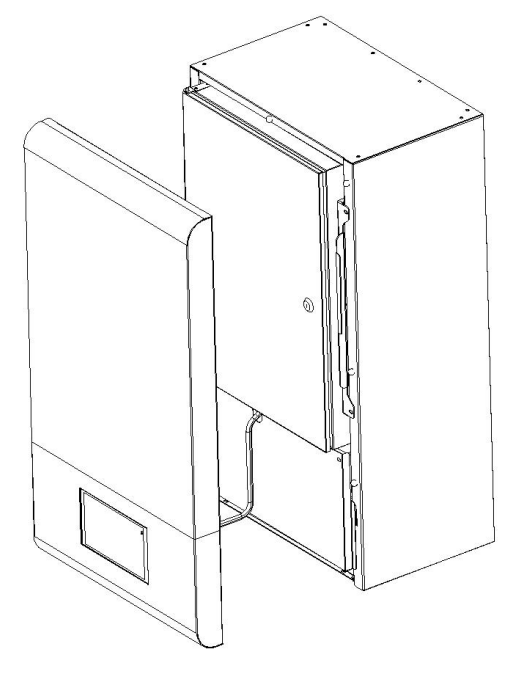

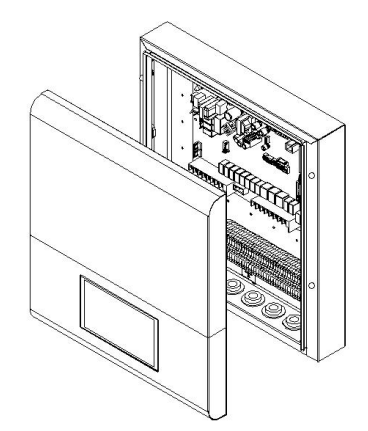

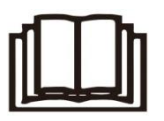

#### **IMPORTANT NOTE:**

Thank you very much for purchasing our product. Before using your unit, please read this manual carefully and keep it for future reference.

| 1. HYDRAULIC MODULE & CONTROL MODULE UNIT     | 1  |
|-----------------------------------------------|----|
| 1.1. FOREWORD                                 | 1  |
| 1.2. OVERVIEW OF THE UNIT                     | 3  |
| 1.2.1. Dimensions                             | 3  |
| 1.2.2. Main Parts of the Unit                 | 4  |
| 1.3. INSTALLATION AND CONNECTION              | 5  |
| 1.3.1. Installation                           | 5  |
| 1.3.2. Before Wiring                          | 7  |
| 1.3.3. Electrical Connection                  | 8  |
| 2. CONTROLLER OPERATION                       | 16 |
| 2.1. GENERAL SAFETY PRECAUTIONS               | 16 |
| 2.1.1. About The Documentation                | 16 |
| 2.1.2. For The User                           | 16 |
| 2.2. POWER ON INTERFACE                       | 17 |
| 2.2.1. The Appearance of The Wired Controller | 17 |
| 2.2.2. Status Icons                           |    |
| 2.3. WIRE CONTROLLER OPERATION GUIDANCE       | 19 |
| 2.3.1. Single/Double Zone                     | 19 |
| 2.3.2. No Hot Water in Single Zone            | 19 |
| 2.3.3. Single Zone + Hot Water                | 19 |
| 2.3.4. No Hot Water in Double Zone            | 19 |
| 2.3.5. Double Zone + Hot Water                | 20 |
| 2.3.6. Lock/Unlock Function                   | 20 |
| 2.3.7. Setting Mode                           | 20 |
| 2.3.8. Setting Target Temperature             | 20 |
| 2.3.9. Screen Saver / Screen Off              | 20 |
| 2.3.10. Fault Display                         | 21 |
| 2.3.11. Check Parameter Status                | 21 |
| 2.3.12. Parameter Setting Interface           | 21 |
| 2.3.13. Setting Interface                     | 21 |
| 2.3.14. Curve                                 | 23 |
| 2.3.15. Time Setting                          | 23 |
| 2.3.16. Manual Mute                           | 23 |
| 2.3.17. Timed Function                        | 24 |
| 2.3.18. Heating Function                      | 26 |
| 2.3.19. Preheat Function                      | 27 |
| 2.3.20. Water Pump Operation Mode             | 27 |
| 2.3.21. Climate Curve                         | 28 |
| 2.4. APPENDIX                                 | 32 |
| 2.4.1. Parameters                             | 32 |
| 2.4.2 Error code                              | 36 |

## CONTENTS

| 2.5. | Wi-Fi FUNCTION                            | 44 |
|------|-------------------------------------------|----|
|      | 2.5.1. Software Installation              | 44 |
|      | 2.5.2. Login / Registration               | 44 |
|      | 2.5.3. Add Device                         | 45 |
|      | 2.5.4. Software Function Operation        | 48 |
|      | 2.5.5. Modify Device Name / Delete Device | 50 |
|      | 2.5.6. Mode settings                      | 50 |
|      | 2.5.7. Timing                             | 51 |
|      | 2.5.8. Set Parameters                     | 51 |
|      | 2.5.9. Mine                               | 53 |

## 1. HYDRAULIC MODULE & CONTROL MODULE UNIT

## 1.1.FOREWORD

## 

- Before touching electric terminal parts, turn off power switch.
- When service panels are removed, live parts can be easily touched by accident.
- Never leave the unit unattended during installation or servicing when the service panel is removed.
- Do not touch water pipes during and immediately after operation as the pipes may be hot and could burn your

hands. To avoid injury, give the piping time to return to normal temperature or be sure to wear protective gloves.

- Do not touch any switch with wet fingers. Touching a switch with wet fingers can cause electrical shock.
- Before touching electrical parts, turn off all applicable power to the unit.

## 

- Tear apart and throw away plastic packaging bags so that children will not play with them.Children playing with plastic bags face danger of death by suffocation.
- Safely dispose of packing materials such as nails and other metal or wood parts that could cause injuries.
- Ask your dealer or qualified personnel to perform installation work in accordance with this manual. Do not install the unit by yourself. Improper installation could result in water leakage, electric shocks or fire
- Be sure to use only specified accessories and parts for installation work. Failure to use specified parts may result in water leakage, electric shocks, fire, or the unit falling from its mount.
- Install the unit on a foundation that can withstand its weight. Insufficient physical strength may cause the equipment to fall and possible injury.
- Perform specified installation work with full consideration of strong wind, hurricanes, or earthquakes. Improper installation work may result in accidents due to equipment falling.
- Make certain that all electrical work is carried out by qualified personnel according to the local laws and regulations and this manual using a separate circuit. Insufficient capacity of the power supply circuit or improper electrical construction may lead to electric shocks or fire.
- Be sure to install a ground fault circuit interrupter according to local laws and regulations. Failure to install a ground fault circuit interrupter may cause electric shocks and fire.
- Make sure all wiring is secure. Use the specified wires and ensure that terminal connections or wires are protected from water and other adverse external forces. Incomplete connection or affixing may cause a fire.
- When wiring the power supply, form the wires so that the front panel can be securely fastened. If the front panel is not in place there could be overheating of the terminals, electric shocks or fire.

- After completing the installation work, check to make sure that there is no refrigerant leakage.
- Never directly touch any leaking refrigerant as it could cause severe frostbite. Do not touch the refrigerant pipes during and immediately after operation as the refrigerant pipes may be hot or cold, depending on the condition of the refrigerant flowing through the refrigerant piping, compressor and other refrigerant cycle parts. Burns or frostbite are possible if you touch the refrigerant pipes. To avoid injury, give the pipes time to return to normal temperature or, if you must touch them, be sure to wear protective gloves.
- Do not touch the internal parts (pump, backup heater, etc.) during and immediately after operation. Touching the internal parts can cause burns. To avoid injury, give the internal parts time to return to normal temperature or, if you must touch them, be sure to wear protective gloves.

## **1.2. OVERVIEW OF THE UNIT**

## 1.2.1. Dimensions

## Hydraulic Module

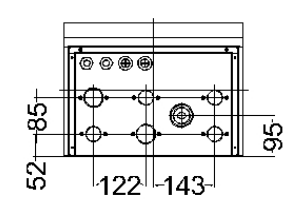

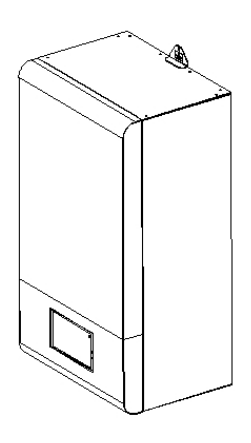

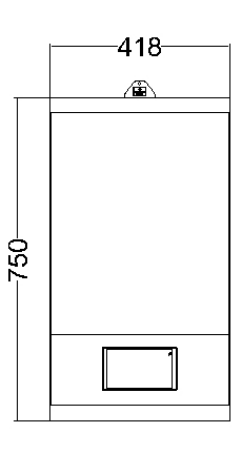

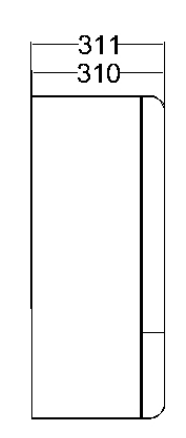

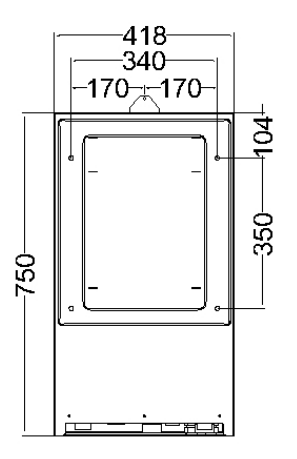

### **Control Module**

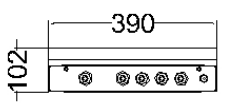

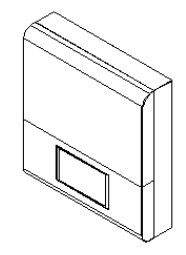

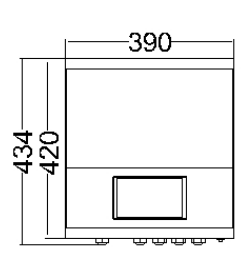

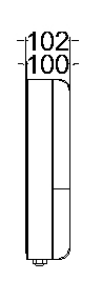

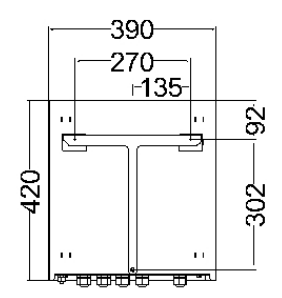

## 1.2.2. Main Parts of the Unit Hydraulic Module

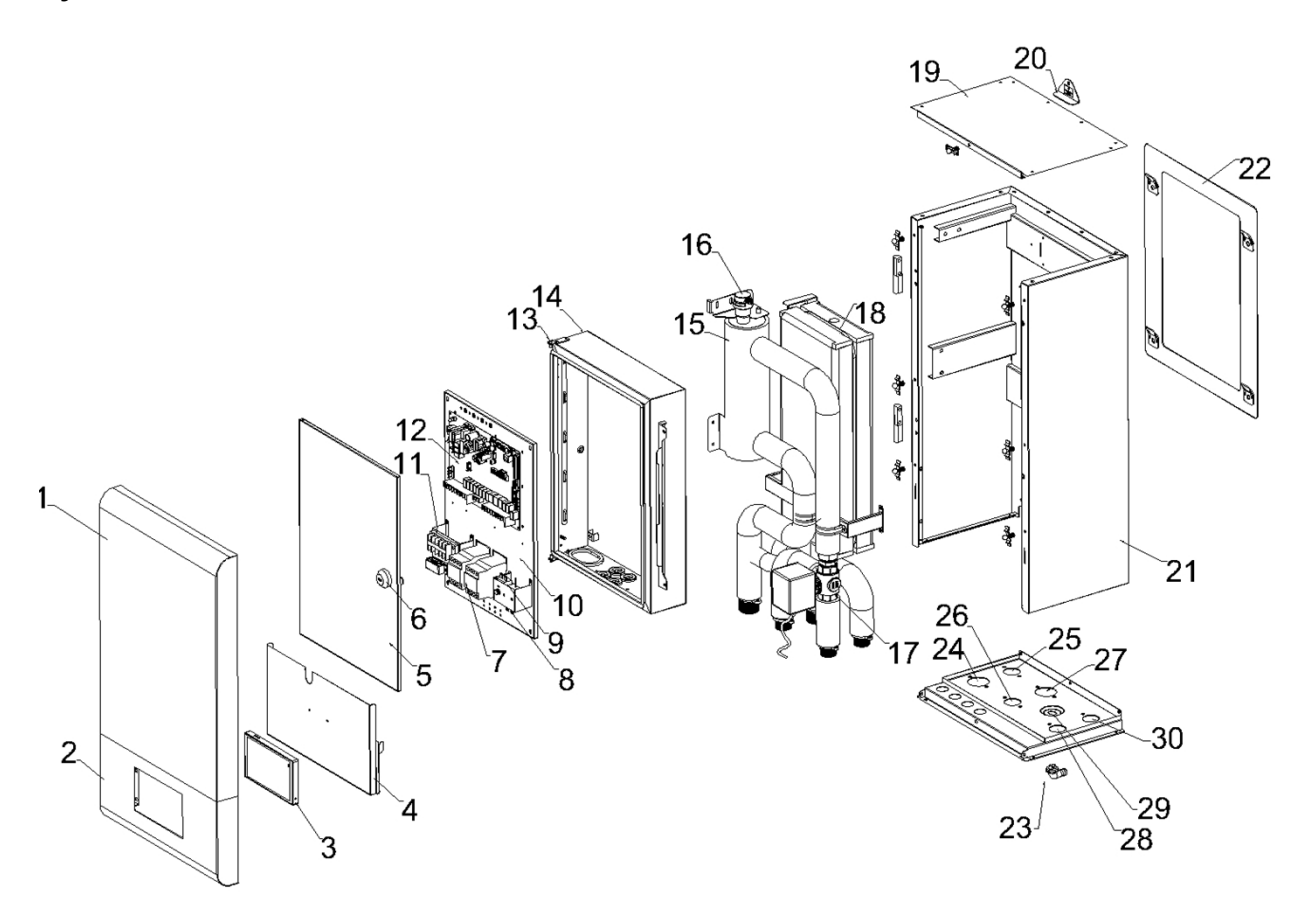

| 1  | Front Panel 1              | 11 | Power Terminal      | 21 | Enclosure Panel      |
|----|----------------------------|----|---------------------|----|----------------------|
| 2  | Front Panel 2              | 12 | РСВ                 | 22 | Install Fixing Panel |
| 3  | Controller                 | 13 | Hinge               | 23 | Drain Cock           |
| 4  | Panel 3                    | 14 | Electrical Box      | 24 | Hp Water Inlet       |
| 5  | Panel 4                    | 15 | Back-up Heater      | 25 | DHW Inlet            |
| 6  | Coded Lock                 | 16 | Air Vent Valve      | 26 | DHW Outlet           |
| 7  | Contactor                  | 17 | 3-way Valve         | 27 | Hp Water Outlet      |
| 8  | Thermoprotection Relay     | 18 | Vessel              | 28 | Heating Outlet       |
| 9  | Temperature Control Switch | 19 | Cover Panel         | 29 | Heating Inlet        |
| 10 | PCB Install Panel          | 20 | Safety Fixing Panel | 30 | Chassis Panel        |

#### **Control Module**

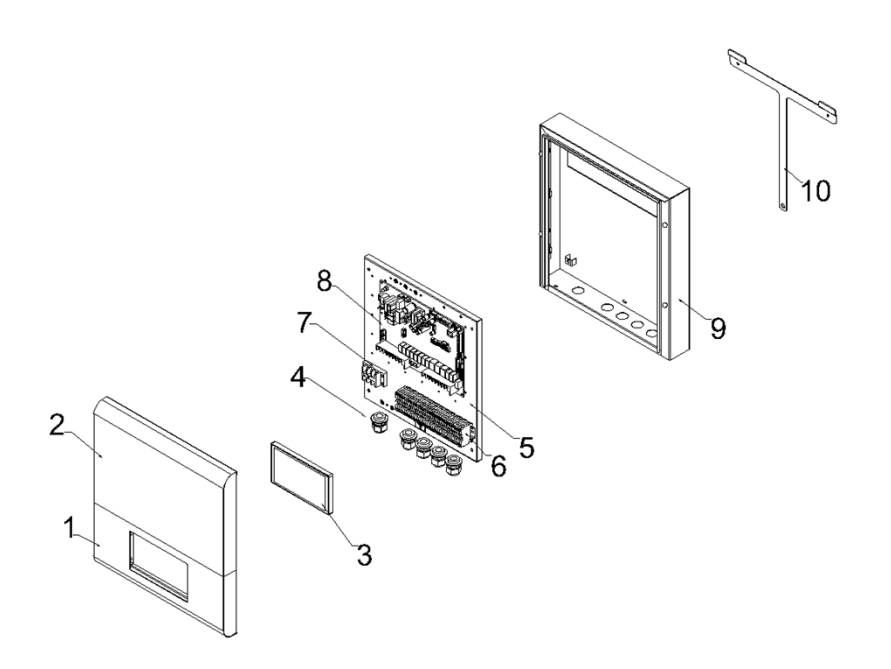

| 1 | Front Panel 1 | 5 | PCB Install Panel | 9  | Electrical Box       |
|---|---------------|---|-------------------|----|----------------------|
| 2 | Front Panel 2 | 6 | Cable Terminal    | 10 | Install Fixing Panel |
| 3 | Controller    | 7 | Power Terminal    |    |                      |
| 4 | Cable Plug    | 8 | РСВ               |    |                      |

## **1.3. INSTALLATION AND CONNECTION**

#### 1.3.1. Installation

1. The internal unit needs to be wall mounted.

Installation procedure:

1 First cut a hole in the wall according to the drilling diagram for the internal unit, which can be assisted by the Wall Mounting Plate supplied with the unit.

2□ Fix the Wall Mounting Plate to the wall using screws. It is important to ensure that the Wall Mounting Plate is level with the floor.

 $3\Box$  Hang the wall plate of the unit on the Wall Mounting Plate.

As shown in the diagram.

#### **Hydraulic Module**

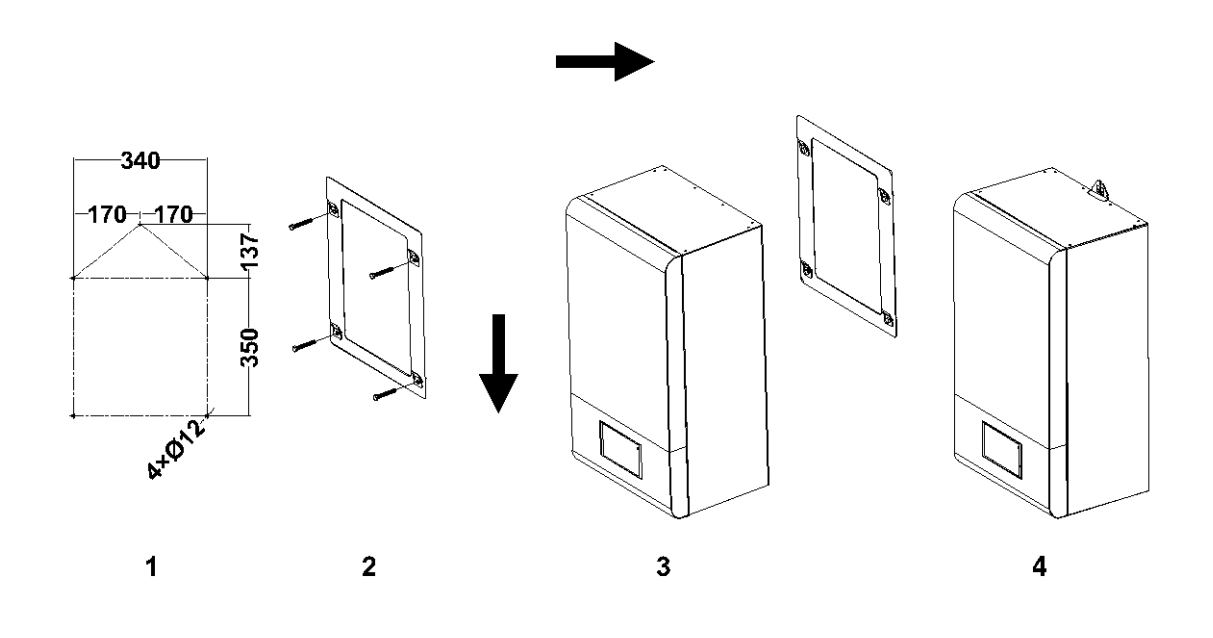

#### **Control Module**

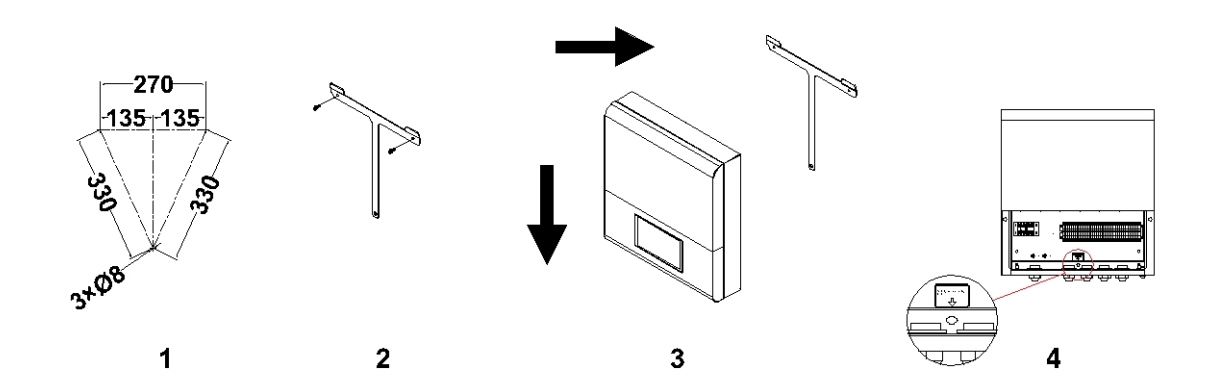

2. When the unit is mounted on the wall, the top fixing holes need to be installed in place at the same time to fix the unit when it is hung on the wall to prevent the unit from moving upwards for other reasons and thus falling off.

3. The water inlet and outlet of the indoor unit is recommended to be pre-installed with a ball valve, not a gate valve, in order to facilitate removability for later maintenance.

4. The auxiliary electric heating of the indoor unit is equipped with a high temperature protection function, which automatically cuts off the electric heating circuit when high temperatures are detected. This circuit breaker needs to be removed from the indoor unit panel and then manually

reset the circuit breaker after it has been put into protection.

Please ensure that the water pump is working properly during operation to avoid overloading of the electric heating due to poor water circuit.

5. When the unit is wall mounted, please ensure the level of the unit to prevent the unit from tilting and causing other problems

## 1.3.2. Before Wiring

## 

• The main switch or other disconnecting switch components with separate connection points on all branch lines must be incorporated into the prescribed electrical wiring in accordance with the relevant local laws and regulations.

- Switch off the power supply before making any connections.
- Only copper wire may be used.
- Do not squeeze the bundled wires and ensure that they do not come into contact with pipes and sharp edges.
- Ensure that no external pressure is applied to the terminal connections.
- All field wiring and components must be installed by a licensed electrician and must comply with relevant local laws and regulations.
- Field wiring must be carried out in accordance with the wiring diagram supplied with the appliance and the instructions given below.
- Always use a dedicated power supply. Do not use a power source shared by other devices.
- Always build a foundation. Do not ground the equipment to a utility pipe, surge protector or telephone ground. Incomplete grounding may result in electric shock.

Always install an earth fault circuit breaker (30 mA). Failure to do so may result in electric shock.

• Be sure to install the required fuses or circuit breakers.

#### Precautions before installation

- Secure the wires so that they do not come into contact with the pipes (especially the high pressure side)
- Secure the wires with cable ties as shown in the diagram so that they do not touch the pipe, especially the high pressure side.
- Ensure that no external pressure is applied to the terminal connector.
- When installing the earth fault circuit breaker, ensure that it is compatible with the inverter (resistant to high frequency air noise) to avoid unnecessary opening of the earth fault circuit breaker.

## 1.3.3. Electrical Connection

The ground fault circuit breaker must be a 30 mA (<0.1 s), high-speed type. Please use a cable of the correct number of cores and size.

Current ratings are based on the maximum permissible operating temperature of the conductor (105°C/70°C) and in the rated ambient temperature (40°C/25°C) and assuming free separation in air for a single wire, with wire diameter cross-references, as shown in the table below.

| Maximum operating       | Cross-sectional area of | Maximum operating       | Cross-sectional area of |
|-------------------------|-------------------------|-------------------------|-------------------------|
| current of the unit (A) | conductors (AWG)        | current of the unit (A) | conductors (AWG)        |
| ≤3.0                    | ≥24                     | ≤15                     | ≥14                     |
| ≤4.6                    | ≥22                     | ≤21                     | ≥12                     |
| ≤6.5                    | ≥20                     | ≤28                     | ≥10                     |
| ≤8.5                    | ≥18                     | ≤40                     | ≥8                      |
| ≤11                     | ≥16                     | ≤55                     | ≥6                      |

- Use the H07RN-F power cord with all wires connected to the high voltage side except for the thermistor cable and the user connector cable.
   The equipment must be earthed.
- All high-voltage external loads must be earthed if they are metallic or earthed outlets.
- All external load currents must be less than 0.2 A. If individual load currents are greater than 0.2 A, the load must be controlled via an AC contactor.

Terminals "AHS1, AHS2", "DFR1, DFR2" and "ERR1, ERR2" provide only switching signals.

• The terminal block of "DI2, G" and "SG, EVU, G" terminal receives the switch signal. Please refer to the diagram below for the location of the ports in the device.

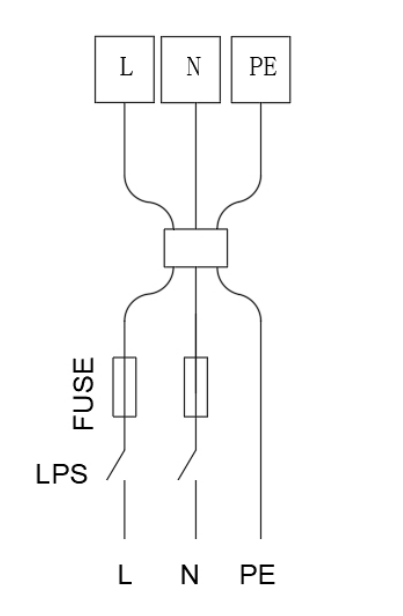

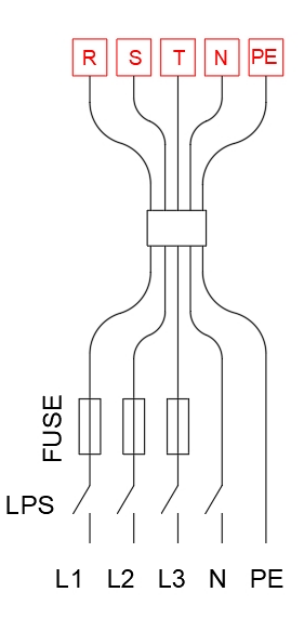

- 1. Customer Installation Wiring Section
- 1 Open the handle on the right side of the unit

## 2 Wiring Section

You can use the communication cable to connect the outdoor heat pump with indoor control module or hydraulic module as shown below.

### **Hydraulic Module**

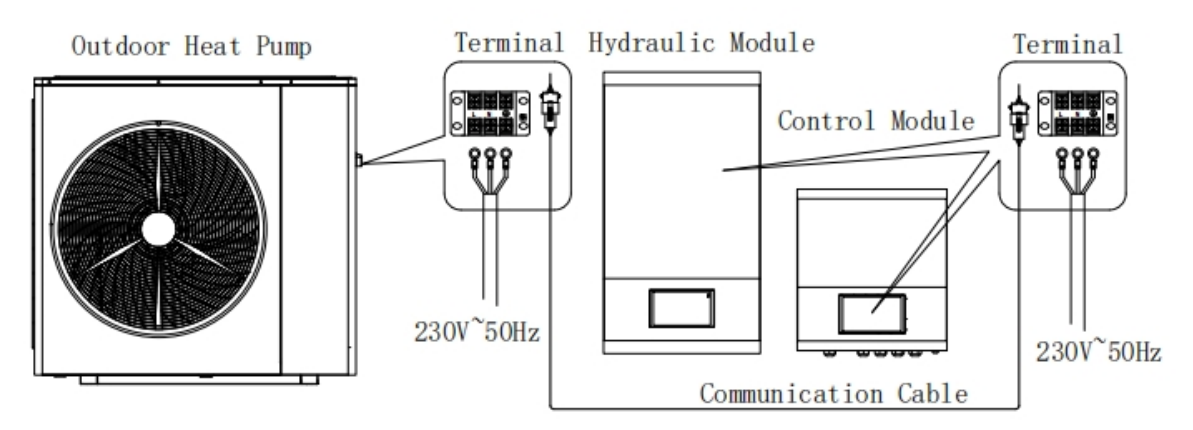

## **Control Module**

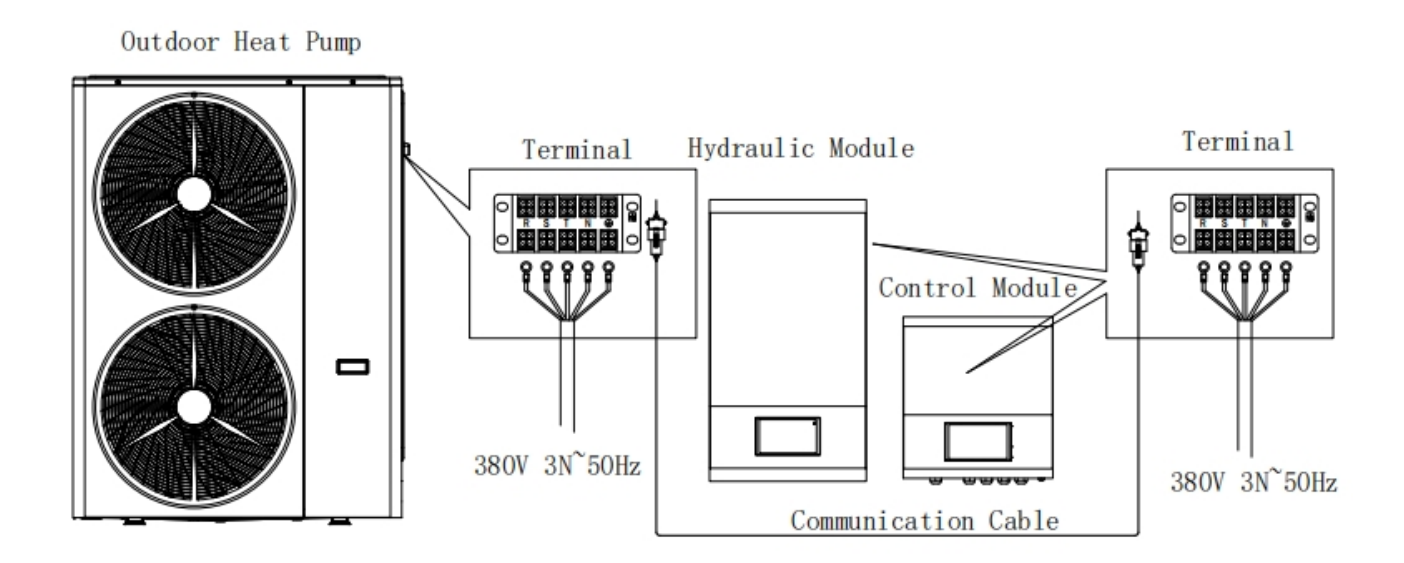

## 1.3.3.1. Customer installation wiring section

1 Open the the customer wiring section

1. Front panel removal: Remove the 4 screws at the bottom of the indoor unit, then push the front panel upwards.

2.Removal of the customer wiring section cover: After removing the front panel, remove the 4 screws on the cover to take it off.

#### 3.Customer wiring section

2 Wiring Section

380V~/3N~/50Hz:

#### 1.3.3.2. Assembly connection

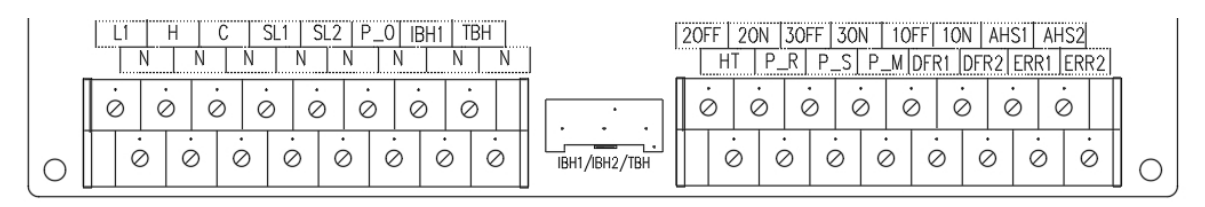

| Print | Connect to                             | Print | Connect to                     |  |  |
|-------|----------------------------------------|-------|--------------------------------|--|--|
| 20FF  | 2# Three-Way Valve (Heating Direction) | AHS1  | External Heat Source           |  |  |
| 20N   | 2# Three-Way Valve (Cooling Direction) | AHS2  | External Heat Source           |  |  |
| 30FF  | 3# Three-Way Valve (Open Circulation)  | DFR1  | Defrect Indication             |  |  |
| 30N   | 3# Three-Way Valve (Close Circulation) | DFR2  | Denost indication              |  |  |
| 10FF  | 1# Three-Way Valve (DHW Direction)     | ERR1  |                                |  |  |
| 10N   | 1# Three-Way Valve (H&C Direction)     | ERR2  |                                |  |  |
| HT    | Anti-freeze Electric Heater Belts      | SL1   | Solar Signal                   |  |  |
| P_R   | Lower Return Water Pump                | SL2   | Solar Signal                   |  |  |
| P_S   | Solar Pump                             | DI2   | Diaplay Switch                 |  |  |
| P_M   | Mixing Water Pump                      | G     |                                |  |  |
| H-L1  | Thermostat (H Signal)                  | SG-G  | Smart Grid (SG)                |  |  |
| C-L1  | Thermostat (C Signal)                  | EVU-G | Smart Grid (EVU)               |  |  |
| P_0   | Outside Circulation Pump               | TBH   | Electric Heater for Water Tank |  |  |

#### **Function instructions:**

1. Output.

Control method.

Type 1: Dry-type connector with no voltage. Type 2: Socket provides signal for 220V. If the load current is <0.2A, the load can be connected directly to the socket. If the load current >= 0.2A, an AC contactor needs to be connected to the load.

## 1.3.3.2.1. 1.For three-way valve

When installing the water circuit, please use a

three-wire, two-control 3-way valve, the wiring schematic for the 3-way valve is shown in the following diagram.

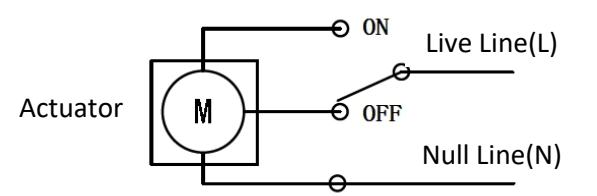

Three-way valve wiring specifications are shown in the following diagram.

| Power Supply        | 220-240VAC                |
|---------------------|---------------------------|
| Max. Current        | 0.2A                      |
| Wire Specifications | 20AWG/0.75mm <sup>2</sup> |

| Control Method | Type 2 |
|----------------|--------|
|----------------|--------|

#### 2# Solenoid 3-way valve wiring

2# solenoid three-way valve is used to switch the air-conditioning heating and cooling water circuit, and the control line of the three-way valve needs to be connected to the corresponding point on the terminal block of the unit during construction and installation. When the air conditioner is running, there is 220V output at the 2OFF connection point and no output at the 2ON point; when the unit is running, there is 220V output at the 20N point and no output at the 20FF point. When wiring, you need to confirm the various water connections of the solenoid 3-way valve to ensure that the 3-way valve is switched to the correct water circuit when the unit is in operation.

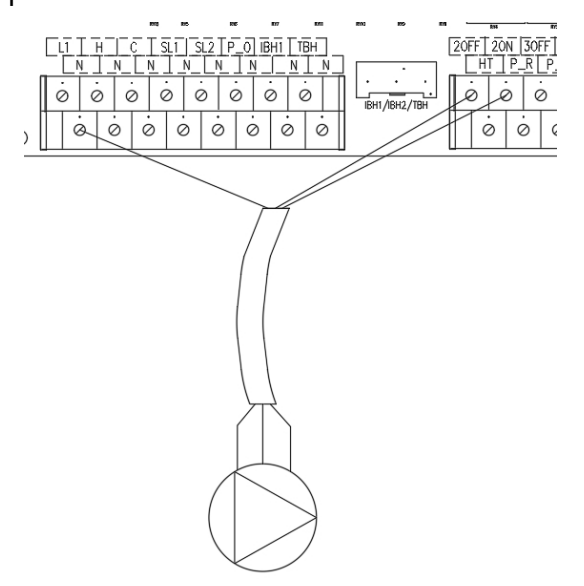

2#Electromagnetic 3-way valve

3# Solenoid 3-way valve wiring

The 3# solenoid 3-way valve is used to control whether the water in the balance tank enters the underfloor heating water circuit in Zone B. When the floor heating water temperature is too high, the three-way valve switches direction, at this time the floor heating water circuit circulates in the floor heating pipe, the hot water in the balance tank does not enter the floor heating, the 3ON point keeps 220V output, the 3OFF point has no output; when the floor heating water temperature is too low, the three-way valve switches direction and the hot water in the balance tank enters the B area floor heating, at this time the 3OFF point keeps 220V output, the 3ON point has no output.

When wiring, you need to confirm the individual water connections of the solenoid 3-way valve to ensure that the 3-way valve switches to the correct water circuit when the unit is in operation.

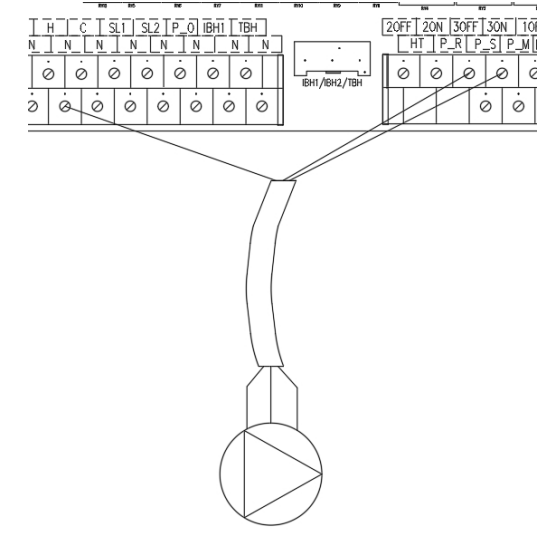

3#Electromagnetic 3-way valve

| Power Supply        | 220-240VAC                |
|---------------------|---------------------------|
| Max. Current        | 0.2A                      |
| Wire Specifications | 20AWG/0.75mm <sup>2</sup> |
| Control Method      | Туре 2                    |

#### 1.3.3.2.2. 2.For water pump

Lower return water pump

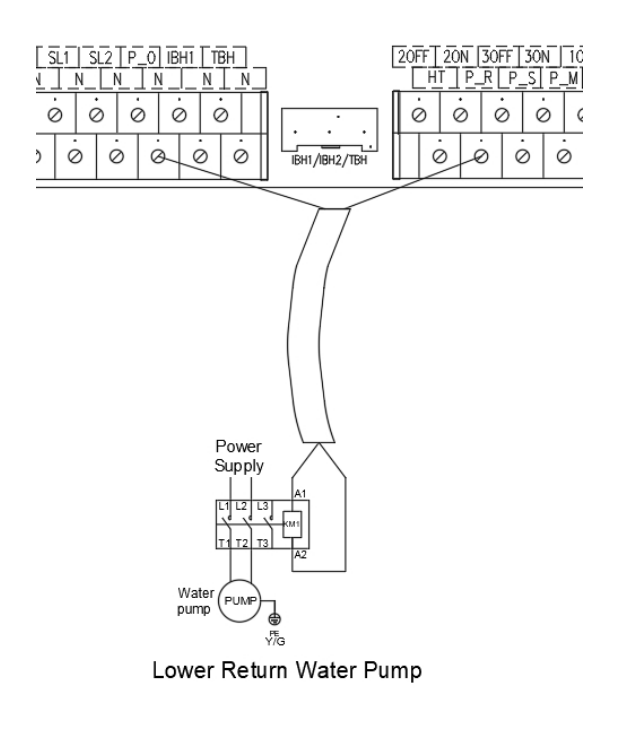

Solar pump

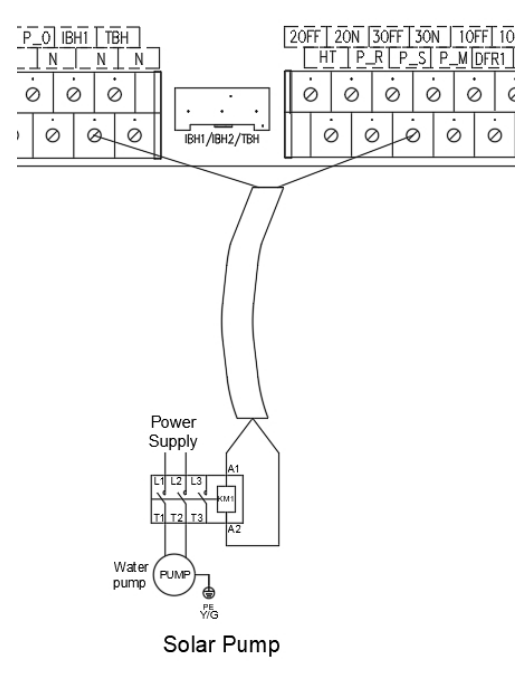

#### Mixing water pump

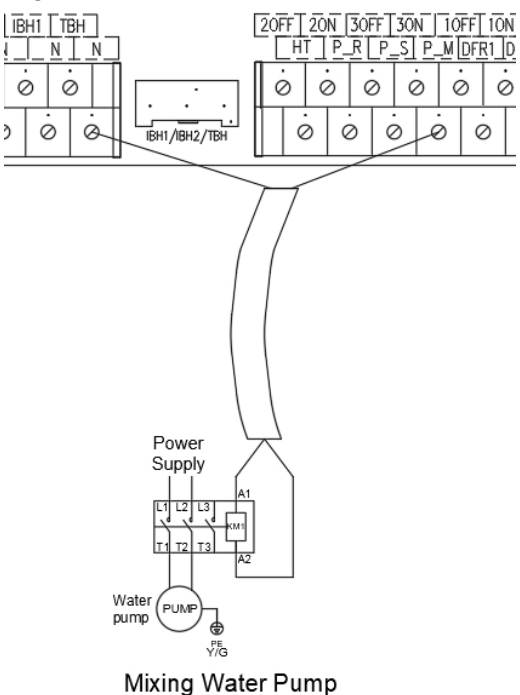

Outside circulator pump

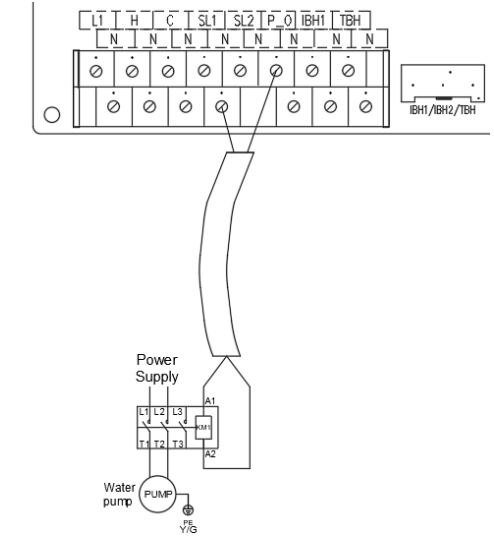

Outside Circulator Pump

| Power Supply        | 220-240VAC                |
|---------------------|---------------------------|
| Max. Current        | 0.2A                      |
| Wire Specifications | 20AWG/0.75mm <sup>2</sup> |
| Control Method      | Туре 2                    |

1.3.3.2.3. 3.For electric heater

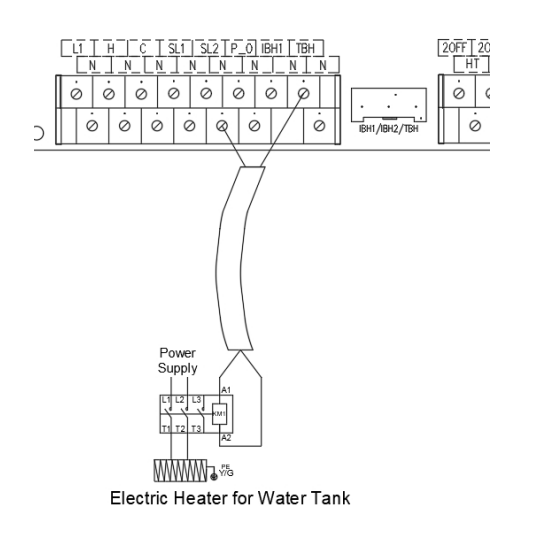

| Power Supply        | 220-240VAC                |
|---------------------|---------------------------|
| Max. Current        | 0.2A                      |
| Wire Specifications | 20AWG/0.75mm <sup>2</sup> |
| Control Method      | Туре 2                    |

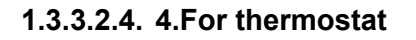

The "Power Supply In" provides the voltage for the "Thermostat" and does not supply power directly to the motherboard interface. Port "L1" supplies 220V to the RT connector. Outlet "L1" is connected to the single-phase power supply from the unit's mains outlet L.

There are three ways of connecting the thermostat cable (as described in the diagram above), depending on the application.

Method 1: When "Thermostat Control" is set to "Single Zone Mode Switching".

(a) When signal C is closed, zone A is switched on for cooling operation.

(a) When the C signal is off and the H signal is closed, zone A is switched on for heating operation.

(a) Zone A is closed when both the C signal and the H signal are disconnected.

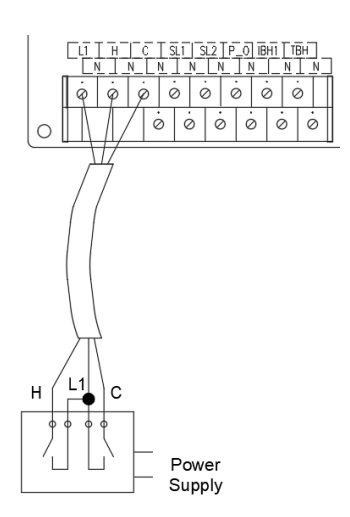

Method 2, When "Thermostat Control" is set to "Single Zone Switch".

(a) Zone A is opened when signal C is closed.(a) Zone A is closed when the C signal is disconnected.

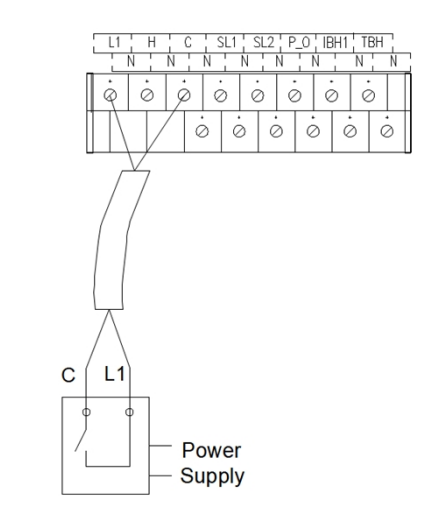

Method 3: When "Thermostat Control" is set to "Dual Zone Switching".

Zone A opens when signal C is closed; zone A closes when signal C is broken.

Zone B opens when the H signal is closed; zone B closes when the H signal is broken. Note: Zone B is for heating operation only

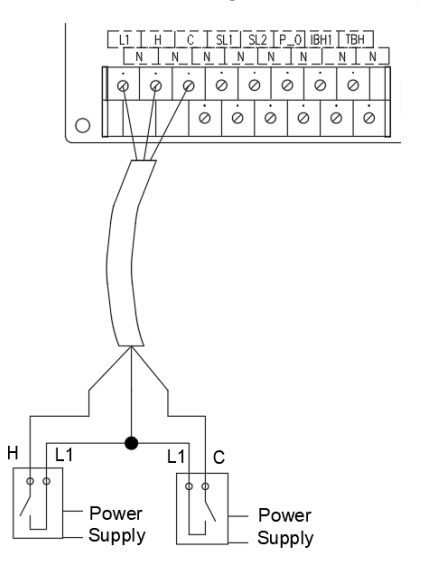

| Power Supply        | 220-240VAC                |
|---------------------|---------------------------|
| Max. Current        | 0.2A                      |
| Wire Specifications | 20AWG/0.75mm <sup>2</sup> |

## 1.3.3.2.5. 5.For signal output and external

#### heat source

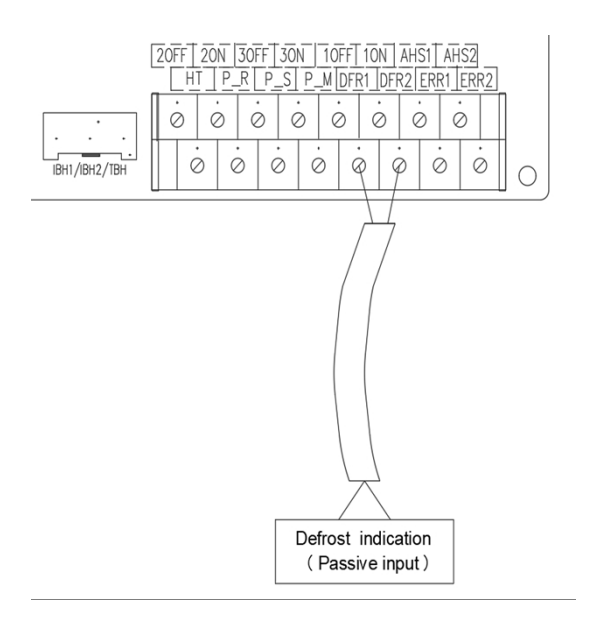

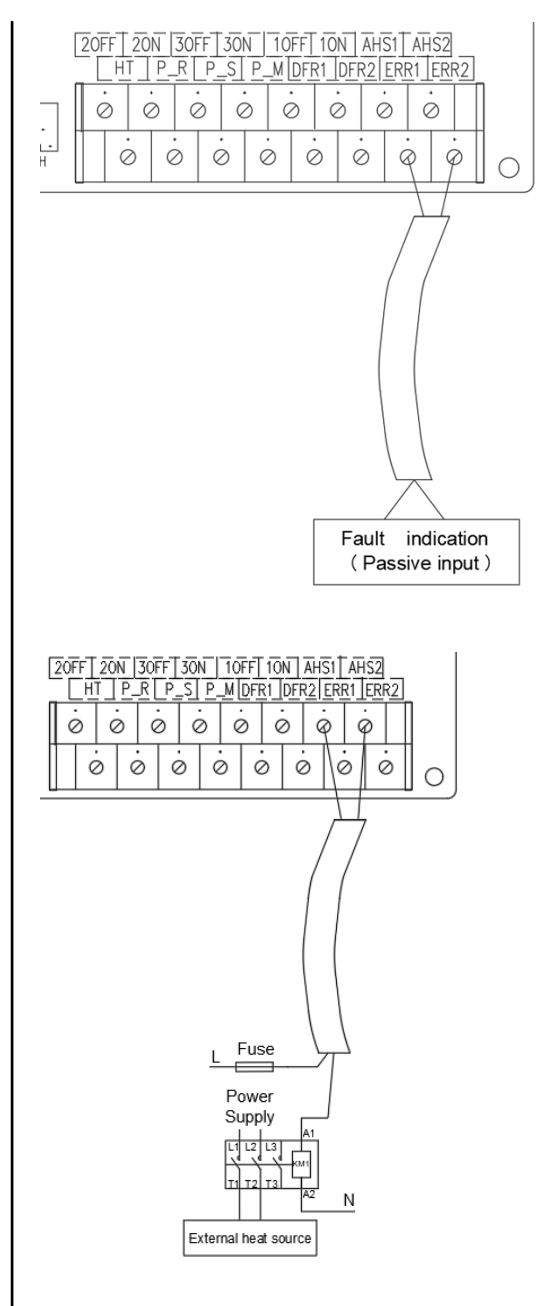

| Power Supply        | 220-240VAC                |
|---------------------|---------------------------|
| Max. Current        | 0.2A                      |
| Wire Specifications | 20AWG/0.75mm <sup>2</sup> |
| Control Method      | Type 1                    |

1.3.3.2.6. 6. For wire controller switch

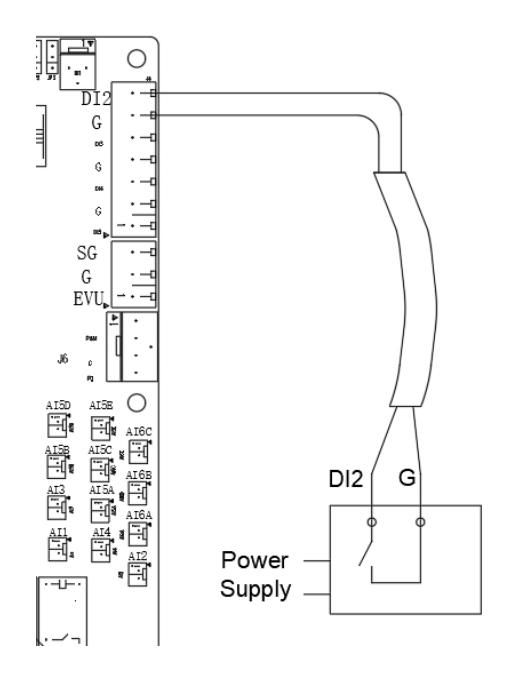

#### 1.3.3.2.7. 7.For smart grid

The smart grid wiring is shown in the diagram below, SG is the smart grid signal and EVU is the PV signal

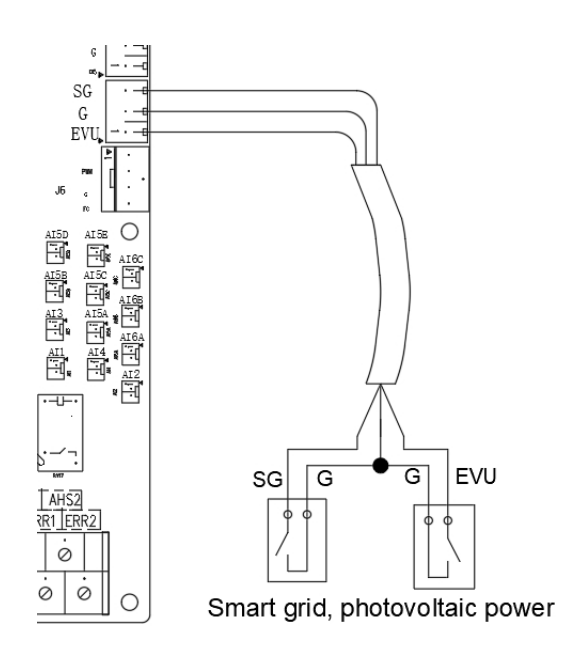

#### 1.3.3.2.8. 8.For solar signal

(220V power input, L and N)

When the [Solar Temperature Sensor] is set to "Disable", you need to access the solar signal to control the solar water pump start and stop, the wiring is shown in the diagram below

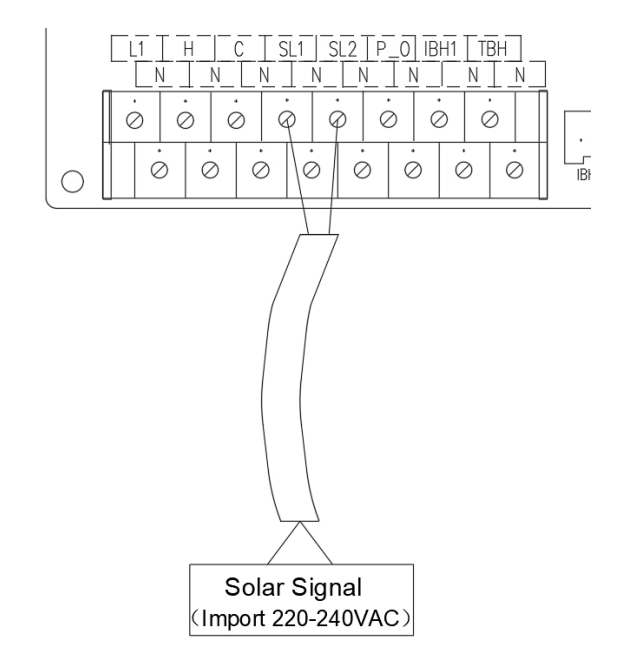

## 2. CONTROLLER OPERATION

## 2.1. GENERAL SAFETY PRECAUTIONS

## 2.1.1. About The Documentation

The precautions described in this document cover very important topics, follow them carefully.All activities described in the installation manual must be performed by an authorized installer.

## 

- WARNING: Indicates a situation that could result in death or serious injury.
- **CAUTION:**Indicates a situation that could result in minor or moderate injury.
- **DANGER:**Indicates a situation that results in death or serious injury.
- DANGER: RISK OF ELECTROCUTION: Indicates a situation that could result in electrocution.
- **DANGER: RISK OF BURNING:**Indicates a situation that could result in burning because of extreme hot or cold temperatures.
- **NOTE:**Indicates a situation that could result in equipment or property damage.
- **INFORMATION:**Indicates useful tips or additional information.

## 2.1.2. For The User

- If you are not sure how to operate the unit, contact your installer.
- The appliance is not intended for use by persons, including children, with reduced physical, sensory or mental capabilities, or lack of experience and knowledge, unless they have been given supervision or instruction concerning use of the appliance by a person responsible for their safety. Children must be supervised to ensure that they do not play with the product.
- Unit are marked with the following symbol: This means that electrical and electronic products cannot be mixed with unsorted household waste. **Do NOT** try to dismantle the system yourself: the dismantling of the system, treatment of the refrigerant, of oil and of other parts must be done by an authorized installer and must comply with applicable legislation. Units must be treated at a specialized treatment facility for reuse, recycling and recovery. By ensuring this product is disposed of correctly, you will help to prevent potential negative consequences for the environment and human health. For more information, contact your installer or local authority.
- Placed in a location away from radiation.

## 2.2. Power On Interface

## 2.2.1. The Appearance of The Wired Controller

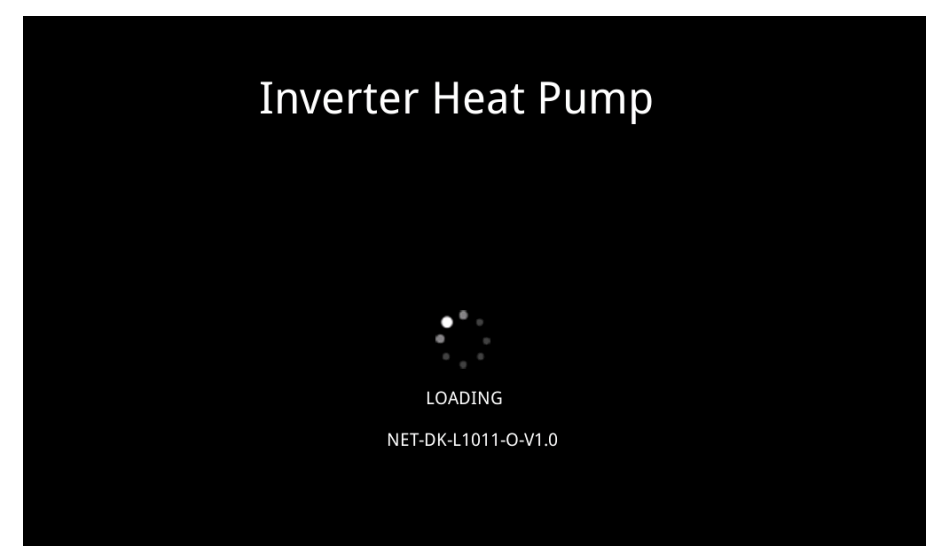

When powering on for the first time, after staying in the dynamic interface for 20 seconds, enter the following main interface according to the motherboard mode.

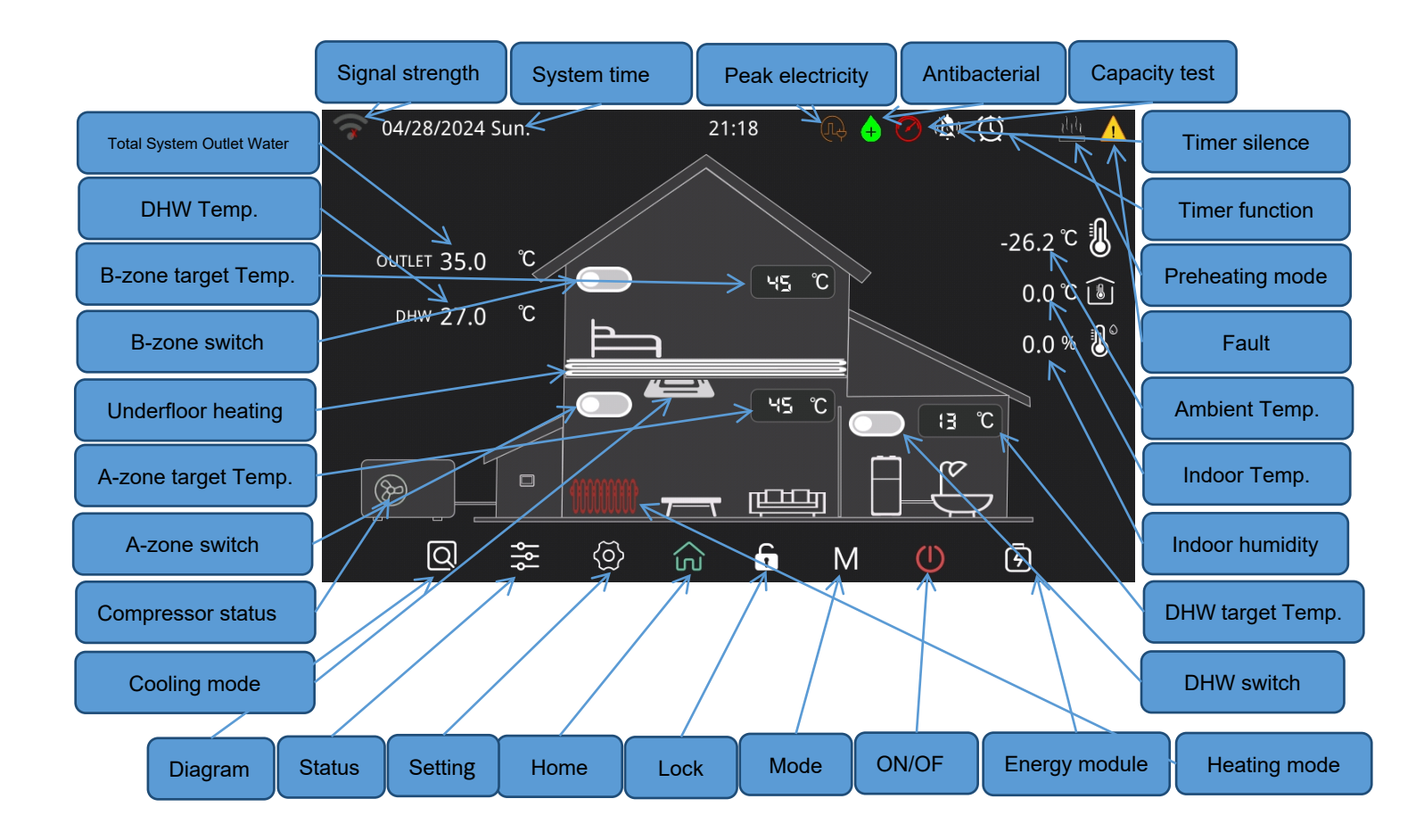

## 2.2.2. Status Icons

| Icons       | Status                              | Description                                           | Icons         | Status                | Description                                                  |
|-------------|-------------------------------------|-------------------------------------------------------|---------------|-----------------------|--------------------------------------------------------------|
| ((ı·        | Network<br>status                   | Always on indicates<br>networking                     | ·•·<br>·*·    | Defrosting            | Unit currently<br>operating defrost<br>function              |
| ((r         | Network<br>status                   | Blinking display<br>distribution network              | ۲             | Anti-frost            | Unit is currently<br>operating with anti-<br>freeze function |
| <i>پ</i> کا | Hot water<br>mode                   | Dynamically<br>indicates power on                     | Ē             | Holiday               | Unit currently running<br>in holiday mode                    |
| <u>≋</u>    | Underfloo<br>r heating              | Dynamically indicates power on                        | ( <b>Ř</b> 0) | Quiet                 | The unit is currently<br>running in silent<br>mode           |
|             | Fault                               | Unit is faulty                                        | ECO           | Energy<br>saving      | The unit is currently<br>running in energy<br>saving mode    |
| լլլ         | Preheatin<br>g                      | Blinking indicates preheating                         | Ø             | Capacity<br>test      | Unit currently running capacity test                         |
| (I) ON      | Timer<br>silence                    | The wire controller<br>turns on the timed<br>mute     | Q             | Fluoride collection   | Unit currently running<br>fluoride collection<br>function    |
|             | Timer<br>function                   | The wire controller<br>turns on the timed<br>function | ¢             | Antibacteri<br>al     | Unit currently running sterilization function                |
| •           | External<br>heat<br>source          | External heat source<br>output                        | B             | Free<br>electricity   |                                                              |
| ÷           | Solar<br>signal                     | Solar signal input                                    | Ø             | Valley<br>electricity |                                                              |
| ×           | Water<br>tank<br>electric<br>heater | Water tank electric<br>heater output                  | ଢ଼            | Peak<br>electricity   |                                                              |
| <u></u>     | Auxiliary<br>electric<br>heater     | Auxiliary electric heater output                      |               |                       |                                                              |

## 2.3. WIRE CONTROLLER OPERATION GUIDANCE

### 2.3.1. Single/Double Zone

In the OFF state, Slide left on the main page click "General" - click "Parameter" - enter password " 168" - click "N Parameters" -Scroll to page 3 and click on N26 to select single and double zone mode.

|     | •          | Para.M              | Para.N | Para.G | Para.P                    |         |
|-----|------------|---------------------|--------|--------|---------------------------|---------|
| N20 | DHW Tank   | Electric Heater     |        |        | Enable                    | 7       |
| N21 | DHW Retu   | m Water Pump        |        |        | Enable                    | -       |
| N22 | Solar Heat | er                  |        |        | Disable                   | -       |
| N23 | Linkage Su | witch Setting       |        |        | ON/OFF via<br>re Controlk | Wi      |
| N26 | Wire Cont  | roller Control Type |        |        | Double Zor<br>Water Tem   | e<br>p. |
| N27 | Load Com   | ection Amplitude    |        |        | 0                         | τ       |
| N32 | Smart Grid |                     |        |        | Disable                   | •       |

## 2.3.2. No Hot Water in Single A-Zone

a) When the unit is in off state, short press the "

" switch button to turn on the unit.

b) The dynamic display of the mode icon means the compressor is on, and the static display means the compressor is off.

c) Without the hot water function, the hot water target temperature is not displayed.

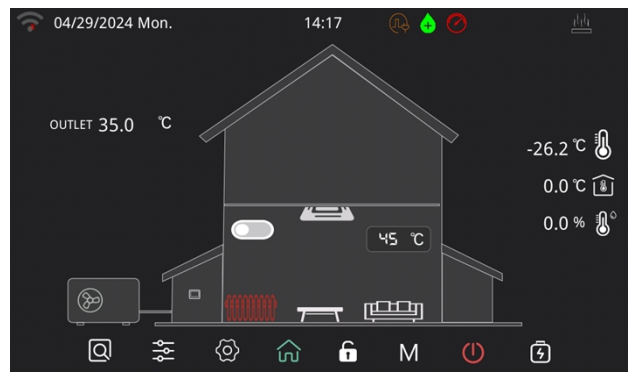

(Note: ON means A-zone is on, OFF means Azone is off.)

## 2.3.3. Single A-Zone + Hot Water

a) When the unit is in the off state (A-zone and

hot water are in the off state), short press the "  $(\mathbb{I})$  " total on/off button, and all the A-zone and hot water functions will be turned on.

b) When the A-zone is in the off state, click the "

A-zone switch button, and the A-zone will be turned on.

c) Hot water in the off state, click " hot water switch button, hot water on.

d)The dynamic display of the mode icon means the compressor is on, and the static display means the compressor is off.

With hot water function, the target e) temperature of hot water is displayed.

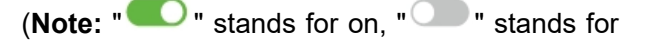

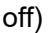

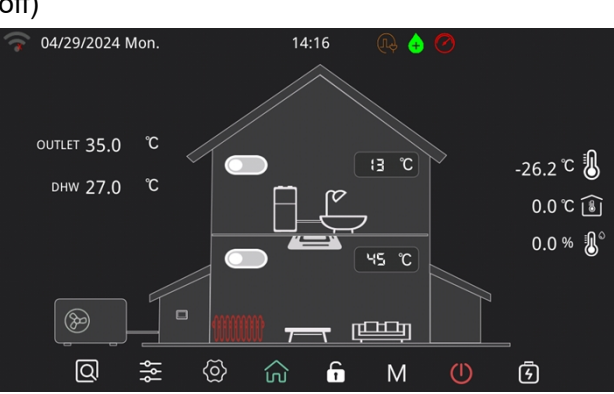

## 2.3.4. No Hot Water in Double Zone

a) When the unit is in the off state (both A-zone and B-zone are in the off state), short press the "

" total on/off button, A-zone and B-zone will all be turned on.

b) When the A zone is in the off state, click the "

A-zone switch button, and the A-zone will be turned on.

c) B-zone is in the off state, click the " B-

zone switch button, B zone power on.

d) A-zone is in cooling mode, B-zone (floor heating) can not be turned on.

e)The dynamic display of the mode icon means the compressor is on, and the static display means the compressor is off.

f) No hot water function, does not display the target temperature of hot water.

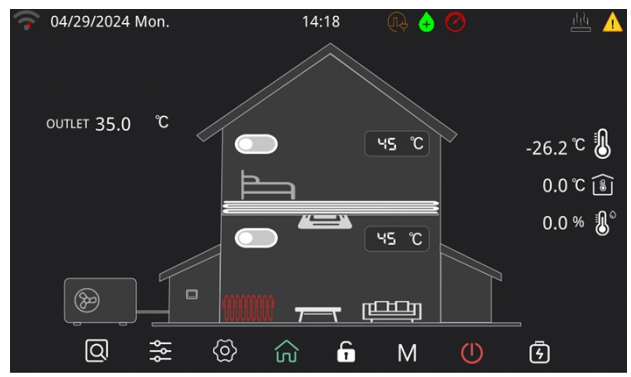

## 2.3.5. Double Zone + Hot Water

a) When the unit is in the off state (both A-zone and zone B are in the off state), short press the "

" total on/off button, A-zone and B-zone will all be turned on.

b) When the A-zone is in the off state, click the "

A-zone switch button, and the A-zone will be turned on.

c) B-zone is in the off state, click the " Bzone switch button, B-zone on.

d) A-zone is in cooling mode, B-zone (floor heating) can not be turned on.

e) Mode icon dynamically displayed on behalf of the compressor on, static means the compressor off.

f) The dynamic display of the mode icon means the compressor is on, and the static display means the compressor is off.

g)With hot water function, the target temperature of hot water is displayed.

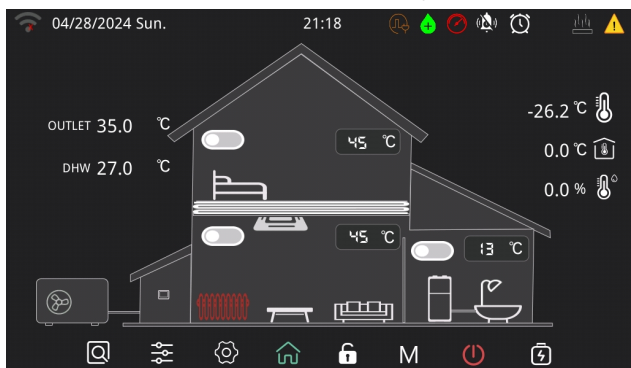

## 2.3.6. Lock/Unlock Function

At the main interface, press "ff" to lock/unlock.

## 2.3.7. Setting Mode

At the main interface, short press "🔘"

mode key to jump to the corresponding interface according to the current mode supported by the unit.

For example, when the unit supports cooling and heating modes, short press the

" mode key to enter the mode setting:

cooling, heating, automatic.

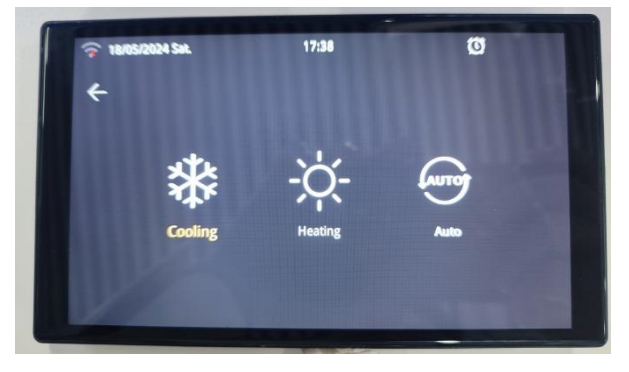

Note: Enter the password "168" in "Parameter" and set the heating & cooling type by modifying N02.

## 2.3.8. Setting Target Temperature

According to the main page display mode status setting, click on the target temperature to set the desired target temperature.

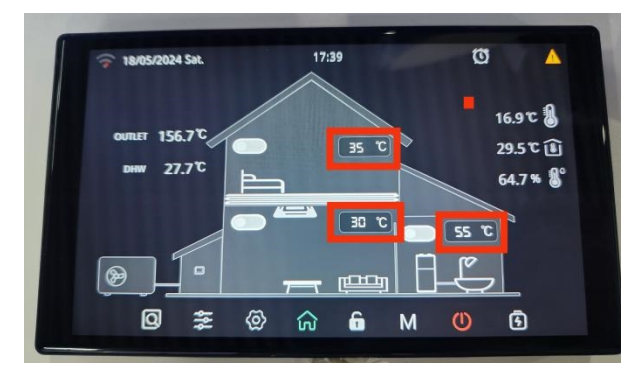

## 2.3.9. Screen Saver / Screen Off

#### 1) Turn on the screen saver

In all interfaces, for 60s without touching the screen, the screen brightness will automatically drop to 20% brightness, for 6min without touching the screen, the wire controller automatically jump to the screensaver interface, for 8min without touching the screen, the wire controller into a hibernation state.

Hibernation state, click on the screen wire controller bright screen display is still screensaver interface (only bright screen does not perform other actions).

The brightness of the controller 20% state: click on the screen controller brightness increased to 100% (Only bright screen does not perform other actions, and does not switch the interface.)

#### 2) Turn off the screen saver function

In all interfaces, for 60s without touching the screen, the screen brightness will automatically drop to 20% brightness, for 6min without touching the screen, the wire controller into the hibernation state.

hibernation state, click on the screen controller bright screen display back to the main interface (Only bright screen does not perform other actions). The brightness of the controller is 20%: click on the screen to increase the brightness of the controller to 100% (Only bright screen does not perform other actions, and does not switch the interface).

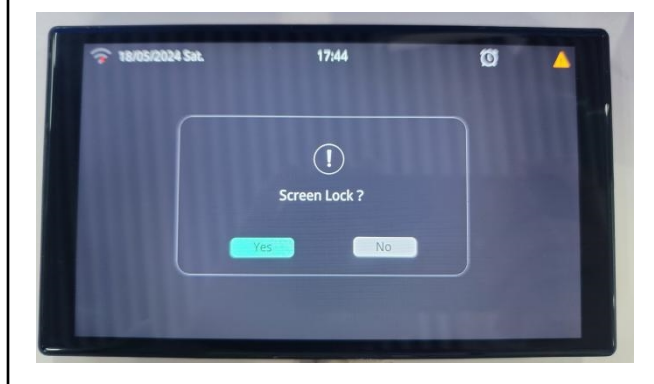

## 2.3.10. Fault Display

When the unit has a fault, the main interface fault icon flashes, click " ... to check the fault content of the current unit.

Click " Fault one-button reset" to reset the fault.

| 🛜 04/29/2024 Mon. | 14:22             | Q 👍 🖉 | <u>dd</u> 🚹 |
|-------------------|-------------------|-------|-------------|
| $\leftarrow$      |                   |       |             |
|                   | Current Fault Ala | irm   |             |
| E1                |                   |       |             |
|                   |                   |       |             |
|                   |                   |       |             |
|                   |                   |       |             |
|                   |                   |       |             |
|                   |                   |       |             |
|                   |                   |       | Fault Reset |

#### 2.3.11. Check Parameter Status

At the main interface, swipe from left to right to view the current operating status.

(When the temperature sensor fails, "-.-" will be displayed on the screen.)

| <b>@</b> 0   | 4/29/2024 Mon.              | 14:24   | Q 👍 | 0      |    | ilih 🖌 |
|--------------|-----------------------------|---------|-----|--------|----|--------|
| $\leftarrow$ |                             | Status  |     |        |    |        |
|              | Unit Status                 |         |     | Standt | ру |        |
|              | Current Mode                |         |     | Auto   |    |        |
|              | Adjustable Control Temp.    |         |     | -30.1  | °C |        |
|              | Adjustable Target Temp.     |         |     | 45.0   | °C |        |
|              | Plate Exchanger Water Inlet | Temp.   |     | 13.0   | °C |        |
|              | Plate Exchanger Water Outle | t Temp. |     | 13.1   | ĉ  |        |

## 2.3.12. Parameter Setting Interface

At the main interface, swipe from right to left to view the settings interface.

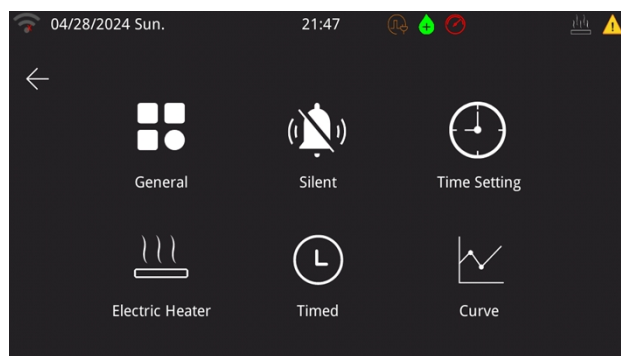

## 2.3.13. Setting Interface

At the setting interface, press " $\blacksquare$ " to enter the system parameter interface.

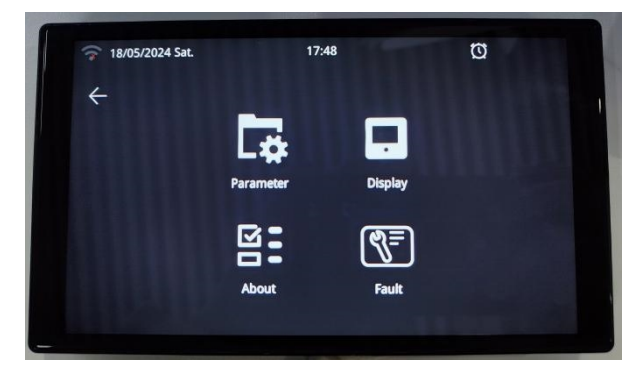

## 1) Customer Management Interface

a) At the system parameter interface, press "

🔁 " and input the password "400866" to

enter the restore default setting interface. b) At the system parameter interface, press "

🙀 " and input the password "168" to enter

the customer management interface.

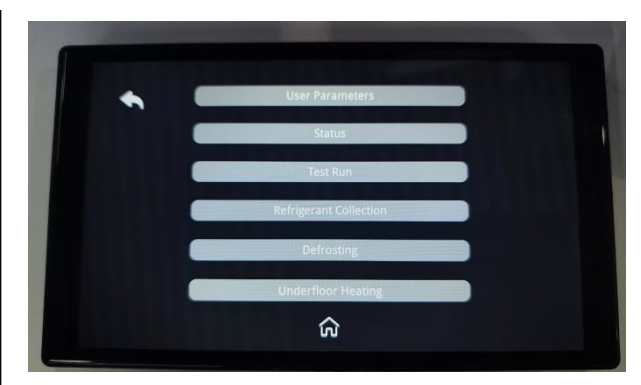

## • User parameter

Press "User Para" to set the user parameter.

## Status

Press "Status" to view the system status of the unit.

#### • Test run

Press "Test run" for test run of unit function.

## Manual Defrosting

a) Enter the Customer Parameters interface; (see "Customer Parameters Interface" for details.)

b) Click on "Manual Defrosting".

c) Select the module to be defrosted by yourself.

(The content of the displayed modules is determined by the "Number of modules" parameter, e.g. if the number of modules is 2, the current number of defrosting modules can be set to 2.)

## • Underfloor Heating

Press "Underfloor Heating" to set the floor heating preheat function.

## 2) Display Interface

At the system parameter interface, press

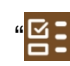

"

| - 18/03/2024 Jac  |   | ~        |
|-------------------|---|----------|
| Keypad Sound      |   | <u> </u> |
| Screensaver       |   |          |
| Fault Alarm Sound |   |          |
| Temp. Scales      |   | J        |
| Language          |   | English  |
|                   | ~ |          |

#### **Key Sound**

a) When sound is on: the buzzer sounds when the screen is tapped.

b) When sound is off: the buzzer does not sound when the screen is tapped.

**Screen Protection** Details can be found in page 6.

#### • Fault Alarm

After it is turned on, when a fault occurs in the unit, the wired controller buzzes every 30 seconds until the fault is resolved.

## Unit of Temp.

Each time the temperature unit is switched, the wire controller enters the read parameter interface and re-reads all the advanced parameters, returning to the setting interface after 20s.

#### Switch Language

Press "Switch Language" to switch the language.

#### 3) Information Interface

At the system parameter interface, press

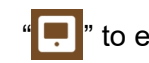

to enter the information interface.

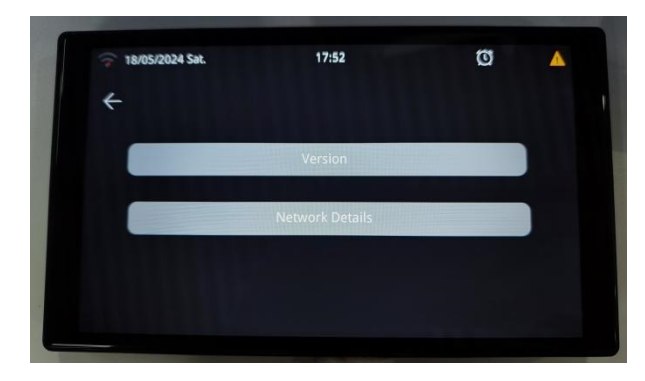

## 4) History Fault

At the system parameter interface, press "Hard then input "168" to enter the history fault interface.

| <b>a</b> 0   | 4/29/2024 Mon.                          | 14:14 | Q 🕁 🕐               |                     |
|--------------|-----------------------------------------|-------|---------------------|---------------------|
| $\leftarrow$ |                                         |       |                     |                     |
| NO.          | Current Fault Alarm                     |       | Trigger Time        | Release Time        |
|              |                                         |       |                     |                     |
|              | E01 Wire Controller Communication Fault |       | 2024/04/29 14:13:45 | 2024/04/29 14:14:26 |
|              |                                         |       |                     |                     |
|              |                                         |       |                     |                     |
|              |                                         |       |                     |                     |
|              |                                         |       |                     |                     |
|              |                                         |       |                     | Clear               |

## 2.3.14. Curve

At the setting interface, press "2" "to enter the curve interface.

- Every 20min to collect temp. data, every 1h to save the data. If less than 1h, the data within this period will not be saved.
- The temp. curve is with power-down memory function.

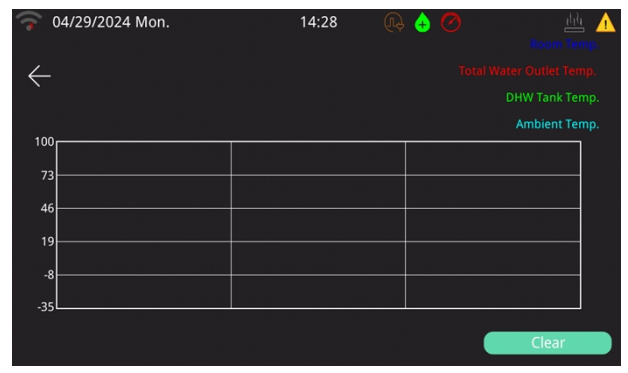

## 2.3.15. Time Setting

At the setting interface, press "

the time setting interface.

While the unit is°C, the time setting page is as follows:

| Year         Month         Day         Hour         Minute         Second           2022         63         16         15         51         12           2023         04         17         16         52         13           2024         05         18         17         53         14           2025         06         19         18         54         15           2036         07         20         19         55         16 | <b>7</b> 18/0 | 5/2024 9 | iat.  |   |     |   | 17:5 | 3 |      |   |        | Ø  | - |
|----------------------------------------------------------------------------------------------------|---------------|----------|-------|---|-----|---|------|---|------|---|--------|----|---|
| 2022 03 14 15 51 12<br>2023 04 17 16 52 13<br>2024 - 05 - 18 : 17 : 53 : 14<br>2025 06 19 18 54 15<br>2006 07 20 19 55 16                                                                                                    | ÷γ            | ear      | Month |   | Day | н | our  | м | nute | 2 | Second |    |   |
| 2023         04         17         16         52         13           2024         - 05         - 18         : 17         : 53         : 14           2025         06         19         18         54         15           2036         e7         29         19         55         16                                                                                                    |               |          |       |   |     |   |      |   |      |   |        |    |   |
| <u>2024 - 05 - 18 : 17 : 53 : 14</u><br>2025 06 19 18 54 15<br>2006 07 20 19 55 16                                                                                                    | 20            | 123      | 04    |   | 17  |   | 16   |   | 52   |   | 13     |    |   |
| <b>2025 06 19 18 54 15</b>                                                                                                    | 20            | 24 -     | 05    | • | 18  | : | 17   | : | 53   | : | 14     | ОК |   |
| 2026 07 20 19 55 16                                                                                                    | 20            | 25       | 06    |   | 19  |   | 18   |   | 54   |   | 15     |    |   |
|                                                                                                    | 20            | 26       |       |   |     |   |      |   |      |   |        |    |   |
|                                                                                                    |               |          |       |   |     |   |      |   |      |   |        |    |   |
|                                                                                                    |               |          |       |   |     |   |      |   |      |   |        |    |   |

## 2.3.16. Manual Mute

In the settings screen, press "<sup>1</sup> enter the mute function .

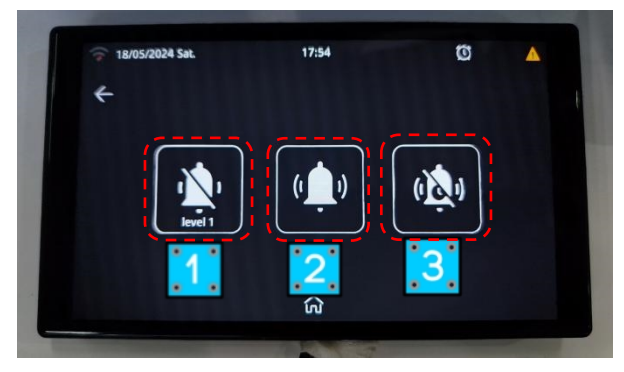

## 1) Mute Level

in the first level of silence.

( Level 2: Indicates that the unit is currently in secondary silence.

## 2) Mute Mode

():Indicates that the unit is not currently muted.

indicates that the unit is currently muted.

## 3) Timer Mute

Press "<sup>(1)</sup>" to enter the timer mute setting interface.

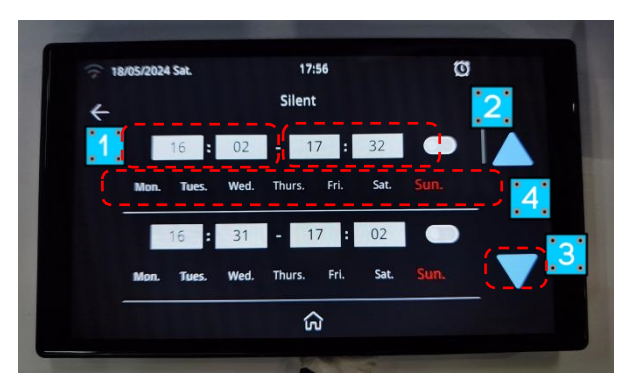

1 ☐ Mute setting start time 2 ☐ Mute setting end time

3 While the mute setting is valid, the background is green; While the mute setting is invalid, the background is gray.

4□Press MON~SUN to choose which day to be valid for the timer. The day will become red after pressing.

**Note:**If timed on time is equal to timed off time, the segment cannot take effect.

If timing is not on or the timing on week is not selected, the segment of timing cannot take effect.

If the timings are set to cross, the opening time or end time will be executed according to the earliest time.

## 2.3.17. Timed Function

## 1) Timed ON/OFF Setting

At the setting interface, click " 🕘 " and

then click "Timer Switch" to enter the Timer ON/OFF setting interface.

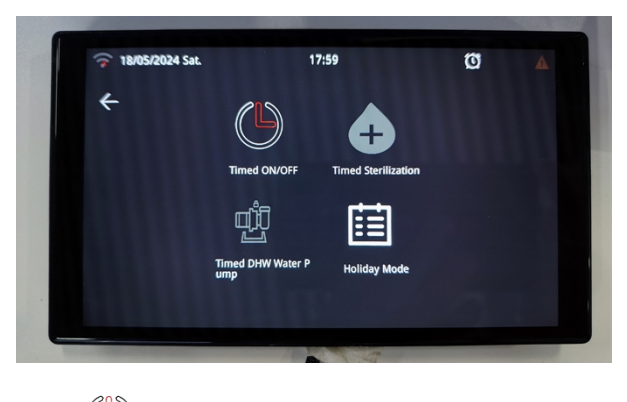

" indicates that the timer switch

function is on,"  $\bigcirc$  " indicates that the

timer switch function is not on,"

indicates that the unit does not have a timer on/off function.

Note: If timed on time is equal to timed off time, the segment cannot take effect.

If timing is not on or the timing on week is not selected, the segment of timing cannot take effect.

If the timings are set to cross, the opening time or end time will be executed according to the earliest time.

## 2) Timed Sterilization Function

At the setting interface, press "

settings screen, then press"Timed Sterilization" Enter the timed sterilization function.

Click on the button to turn on the sterilization function ( C stands for sterilization on, O stands for sterilization off.)

For example, the sterilization function is on and the timer function is also in effect, which turns on at 10.30am on Sunday morning.

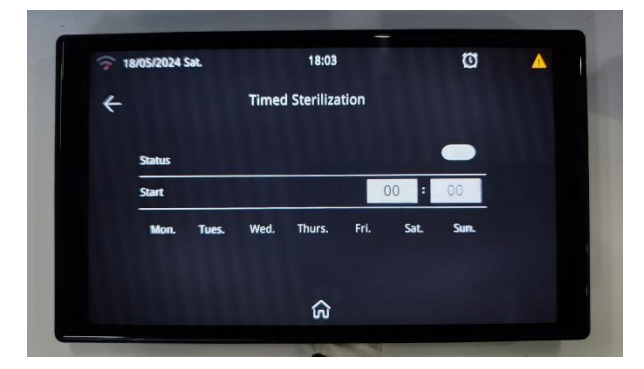

**Operating conditions:**Turn on sterilization parameters(G01).

" indicates that the timer sterilization function is on, "+" indicates that the timer

sterilization function is off, " - " indicates that

the unit does not have the timer sterilization function.

**Note:**Timing is on for the day of the week, otherwise the timing will not work.

## 3) Timed Turn-on Lower Return Pump

At the setting interface, press "

settings screen, then press"Timed on return pump" enter the timed turn-on of the lower return pump.

Operating conditions: Turn on the lower return pump parameters(N21 and P08).

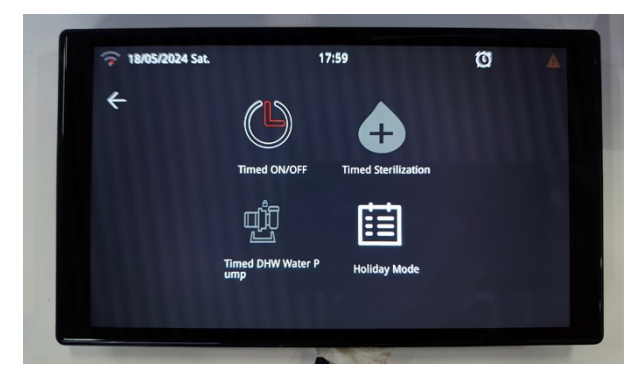

"  $\square \square \square \square$  "indicates that the timed pump-

down function is enabled, " 🖽 "indicates that the timed pump-down function is not enabled,

"  $\vec{\mu}$ " indicates that the unit does not have a timed pump-down function.

#### 4) Holiday Mode

At the setting interface, press "

settings screen, then press "

holiday mode.

Operating conditions: The heating mode of the unit is enabled, otherwise it cannot

#### enter the holiday mode.

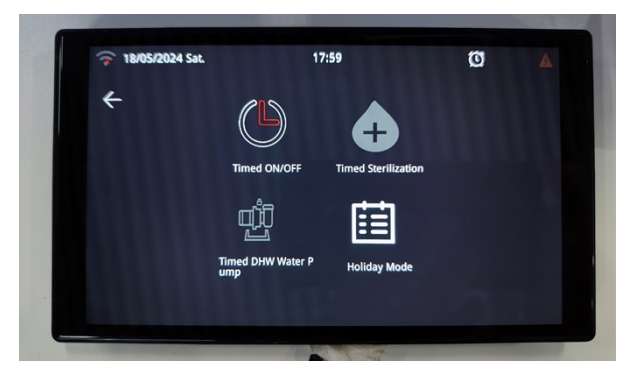

" **I** indicates that the timed holiday

function is enabled, "

timed holiday function is not enabled, "

indicates that the unit does not have the timed holiday function.

**Note:** When holiday leave home mode and holiday at home mode are turned on at the same time, holiday leave mode is the highest authority. Holiday enter when executing the holiday mode when executing the target temperature, exit holiday mode to execute the normal setting target temperature, enter the holiday mode when not allowed to operate the line controller, operation of the line controller will pop-up window whether to exit the holiday mode.

#### **Use scenarios**

a) Holiday at home mode: you can set the indoor temperature and water temperature for each time period (for example: the temperature is colder in the early morning you can set a period of time to set the target temperature higher, the temperature is more suitable at noon you can set a period of time to set the target temperature drops in the evening set a period of time to set the target temperature higher).
b) Holiday leave mode: when no one lives at home, you can keep the room a minimum temperature operation.

## 2.3.18. Heating Function

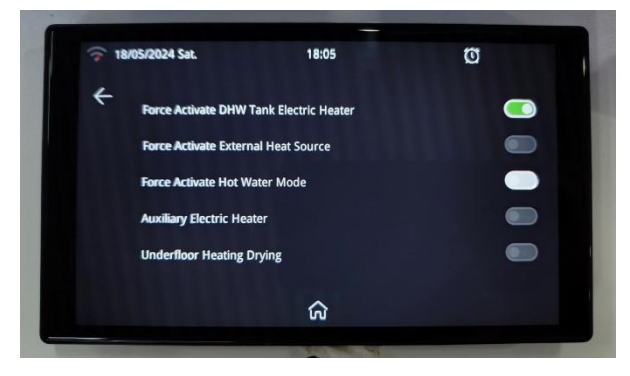

# 1) Force Start Water Tank Electric Heater

At the setting interface, press "<u>l</u>η," to enter the electric heater interface.Select ON/OFF.

#### Operating conditions:

a) The unit is turned on the hot water function and the current operation contains hot water mode.

b) If the hot water temperature of the unit > the target temperature of hot water, the hot water temperature of the unit < the target temperature of hot water - the hot water Temp. difference

c) Unit hot water temperature < hot water target temperature - 1°

d) The electric tank heating function is enabled.

e) If one of the conditions a-d is not met, the electric heater cannot be forced on.

2) Force Start Hot Water Mode At the setting interface, press "<u>lili</u>" to enter the hot water mode interface.Select ON/OFF.

### Operating conditions:

The unit turns on the hot water function, otherwise it cannot be turned on to forced hot water mode.

**3)** Force Start External Heat Source At the setting interface, press "<u>lt</u>" to enter the external heat source interface.Select ON/OFF.

#### **Operating conditions:**

The unit turns on the external heat source(parameter M40 and N37), otherwise it cannot be turned on to forced external heat

source mode.

## 4) Underfloor Heating Drying

At the setting interface, press " $[l_1l_1]$ " to enter the underfloor heating drying interface.Select ON/OFF.

## **Operating conditions:**

The unit underfloor heating inlet temperature sensor on, otherwise the underfloor heating drying function cannot be switched on.

## 2.3.19. Preheat Function

a) When the machine enters the warm-up

mode, the main page " $\frac{l_1 l_1}{d_1}$ " flashes

b) Quick warm-up

In the main interface, click " $\frac{l_1 l_2}{2}$  " will pop-up

window, select "Fast" to enter the fast warmup function, fast warm-up time is 10min, click the blank position to return to the main interface.

c) Exit the warm-up function.

In the main interface, click " $\overset{l_ll}{\longrightarrow}$ " will pop-up

window, select "Cancel" to directly exit the warm-up function; click on the blank position to return to the main interface.

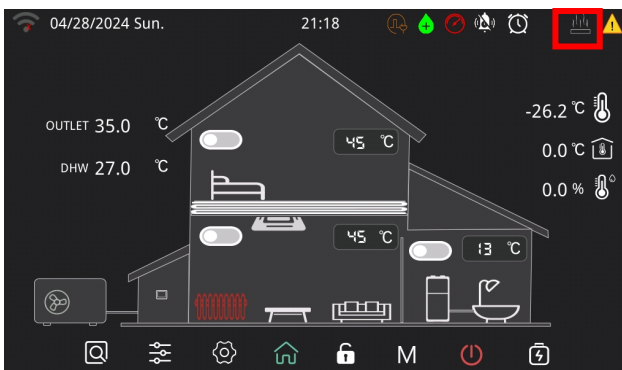

## 2.3.20. Water Pump Operation Mode

At the system parameter interface, press "

" and input the password "168" to enter the customer management interface. Click P01 parameter to modify the pump operation mode. You can choose Always running / intermittent operation / stop temp. Reached.

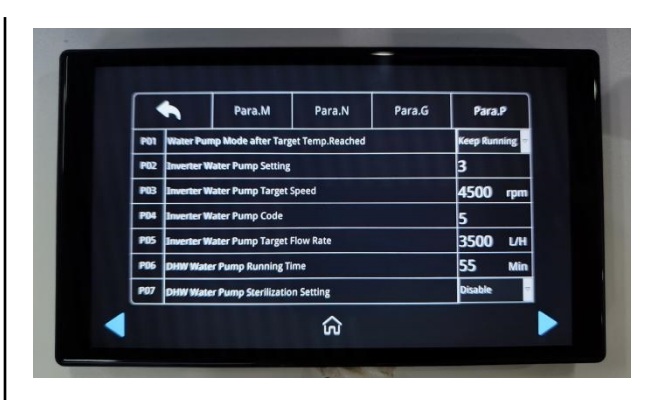

## 2.3.21. Climate Curve

At the system parameter interface, press " and input the password "168" to enter the customer management interface. Setting parameters M10-M21.

| ſ   | •         | Para.M             | Para.N         | Para.G | Para | I.P |                                     |     | 5   | Para.M                     | Para.N             | Para.G | Para | a.P |
|-----|-----------|--------------------|----------------|--------|------|-----|-------------------------------------|-----|-----|----------------------------|--------------------|--------|------|-----|
| M11 | Zone_A He | ating Curve        |                |        | 0    | _   |                                     | MI  | 8   | Customize Curve of Heatin  | ng Ambient Temp. 1 |        | 7    | ٦   |
| M12 | Zone_B Co | oling Curve        |                |        | 0    |     |                                     | MI  | 9   | Customize Curve of Heatin  | ng Ambient Temp.2  |        | -5   | ۲   |
| M13 | Zone_B He | ating Curve        |                |        | 0    |     |                                     | M2  | •   | Customize Curve of Heating | ng Outlet Temp.1   |        | 28   | ٦   |
| M14 | Customize | Curve of Cooling A | Ambient Temp.1 |        | 35   | °C  |                                     | MZ  | •   | Customize Curve of Heatin  | ng Outlet Temp.2   |        | 35   |     |
| M15 | Customize | Curve of Cooling   | Ambient Temp.2 |        | 25   | r   |                                     | MBS | 5   | Automatic Cooling Min. Am  |                    | 25     |      |     |
| M16 | Customize | Curve of Cooling ( | Outlet Temp. 1 |        | 10   | r   |                                     | MB6 | 6 1 | Automatic Heating Max. An  |                    | 17     | •    |     |
| M17 | Customize | Curve of Cooling C | Outlet Temp. 2 |        | 16   | °C  | M37 Holiday away Home Heating Temp. |     |     |                            |                    |        | 25   | 1   |
|     |           |                    | ~              |        |      |     |                                     |     | -   |                            | ^                  |        |      |     |

#### 1. Cooling climate curve

a) Users can choose to enable any one curve according to the following table.

b) Users can set the curve parameters by themselves, set the parameters as follows: Curve 9 Cooling Ambient Temp.1, Curve 9 Cooling Ambient Temp.2,Curve 9 Cooling Outlet Temp.1,Curve 9 Cooling Outlet Temp.2.(The target temperature value is calculated according to the linear relationship y=kx+b.)

| Ambient Temp | -10≤TA<15 | 15≤TA<22 | 22≤TA<30 | 30≤TA |
|--------------|-----------|----------|----------|-------|
| Low Temp.1   | 16        | 11       | 8        | 5     |
| Low Temp.2   | 17        | 12       | 9        | 6     |
| Low Temp.3   | 18        | 13       | 10       | 7     |
| Low Temp.4   | 19        | 14       | 11       | 8     |
| Low Temp.5   | 20        | 15       | 12       | 9     |
| Low Temp.6   | 21        | 16       | 13       | 10    |
| Low Temp.7   | 22        | 17       | 14       | 11    |
| Low Temp.8   | 23        | 18       | 15       | 12    |
| High Temp.1  | 20        | 18       | 17       | 16    |
| High Temp.2  | 21        | 19       | 18       | 17    |
| High Temp.3  | 22        | 20       | 19       | 17    |
| High Temp.4  | 23        | 21       | 19       | 18    |
| High Temp.5  | 24        | 21       | 20       | 18    |
| High Temp.6  | 24        | 22       | 20       | 19    |
| High Temp.7  | 25        | 22       | 21       | 19    |
| High Temp.8  | 25        | 23       | 21       | 20    |

#### 2. Heating climate curve

a) Users can choose to enable any one curve according to the following table.

b) Users can set the curve parameters by themselves, set the parameters as follows: Curve 9 Heating Ambient Temp.1, Curve 9 Heating Ambient Temp.2, Curve 9 Heating Outlet Temp.1, Curve 9 Heating Outlet Temp.2. (The target temperature value is calculated according to

| Ambient Temp.                             | ≤-<br>20       | -19            | -18            | -17            | -16            | -15            | -14            | -13            | -12            | -11            | -10            | -9             | -8             | -7             | -6             | -5             | -4             |
|-------------------------------------------|----------------|----------------|----------------|----------------|----------------|----------------|----------------|----------------|----------------|----------------|----------------|----------------|----------------|----------------|----------------|----------------|----------------|
| Low Temp.1                                | 38             | 38             | 38             | 38             | 38             | 37             | 37             | 37             | 37             | 37             | 37             | 36             | 36             | 36             | 36             | 36             | 36             |
| Low Temp.2                                | 37             | 37             | 37             | 37             | 37             | 36             | 36             | 36             | 36             | 36             | 36             | 35             | 35             | 35             | 35             | 35             | 35             |
| Low Temp.3                                | 36             | 36             | 36             | 35             | 35             | 35             | 35             | 35             | 35             | 34             | 34             | 34             | 34             | 34             | 34             | 33             | 33             |
| Low Temp.4                                | 35             | 35             | 35             | 34             | 34             | 34             | 34             | 34             | 34             | 33             | 33             | 33             | 33             | 33             | 33             | 32             | 32             |
| Low Temp.5                                | 34             | 34             | 34             | 33             | 33             | 33             | 33             | 33             | 33             | 32             | 32             | 32             | 32             | 32             | 32             | 31             | 31             |
| Low Temp.6                                | 32             | 32             | 32             | 32             | 31             | 31             | 31             | 31             | 31             | 31             | 31             | 31             | 30             | 30             | 30             | 30             | 30             |
| Low Temp.7                                | 31             | 31             | 31             | 31             | 30             | 30             | 30             | 30             | 30             | 30             | 30             | 30             | 29             | 29             | 29             | 29             | 29             |
| Low Temp.8                                | 29             | 29             | 29             | 29             | 28             | 28             | 28             | 28             | 28             | 28             | 28             | 28             | 27             | 27             | 27             | 27             | 27             |
| High Temp.1                               | 55             | 55             | 55             | 55             | 54             | 54             | 54             | 54             | 54             | 54             | 54             | 54             | 53             | 53             | 53             | 53             | 53             |
| High Temp.2                               | 53             | 53             | 53             | 53             | 52             | 52             | 52             | 52             | 52             | 52             | 52             | 52             | 51             | 51             | 51             | 51             | 51             |
| High Temp.3                               | 52             | 52             | 52             | 52             | 51             | 51             | 51             | 51             | 51             | 51             | 51             | 51             | 50             | 50             | 50             | 50             | 50             |
| High Temp.4                               | 50             | 50             | 50             | 50             | 49             | 49             | 49             | 49             | 49             | 49             | 49             | 49             | 48             | 48             | 48             | 48             | 48             |
| High Temp.5                               | 48             | 48             | 48             | 48             | 47             | 47             | 47             | 47             | 47             | 47             | 47             | 47             | 46             | 46             | 46             | 46             | 46             |
| High Temp.6                               | 45             | 45             | 45             | 45             | 44             | 44             | 44             | 44             | 44             | 44             | 44             | 44             | 43             | 43             | 43             | 43             | 43             |
| High Temp.7                               | 43             | 43             | 43             | 43             | 42             | 42             | 42             | 42             | 42             | 42             | 42             | 42             | 41             | 41             | 41             | 41             | 41             |
| High Temp.8                               | 40             | 40             | 40             | 40             | 39             | 39             | 39             | 39             | 39             | 39             | 39             | 39             | 38             | 38             | 38             | 38             | 38             |
| Ambient Temp.                             | -3             | -2             | -1             | 0              | 1              | 2              | 3              | 4              | 5              | 6              | 7              | 8              | 9              | 10             | 11             | 12             | 13             |
| Low Temp.1                                | 35             | 35             | 35             | 35             | 35             | 35             | 34             | 34             | 34             | 34             | 34             | 34             | 33             | 33             | 33             | 33             | 33             |
| Low Temp.2                                | 34             | 34             | 34             | 34             | 34             | 34             | 33             | 33             | 33             | 33             | 33             | 33             | 32             | 32             | 32             | 32             | 32             |
| Low Temp.3                                | 33             | 33             | 33             | 33             | 32             | 32             | 32             | 32             | 32             | 32             | 31             | 31             | 31             | 31             | 31             | 31             | 30             |
| Low Temp.4                                | 32             | 32             | 32             | 32             | 31             | 31             | 31             | 31             | 31             | 31             | 30             | 30             | 30             | 30             | 30             | 30             | 29             |
| Low Temp.5                                | 31             | 31             | 31             | 31             | 30             | 30             | 30             | 30             | 30             | 30             | 29             | 29             | 29             | 29             | 29             | 29             | 28             |
| Low Temp.6                                | 30             | 30             | 30             | 29             | 29             | 29             | 29             | 29             | 29             | 29             | 28             | 28             | 28             | 28             | 28             | 28             | 27             |
| Low Temp.7                                | 29             | 29             | 29             | 28             | 28             | 28             | 28             | 28             | 28             | 28             | 27             | 27             | 27             | 27             | 27             | 27             | 26             |
| Low Temp.8                                | 27             | 27             | 27             | 26             | 26             | 26             | 26             | 26             | 26             | 26             | 26             | 25             | 25             | 25             | 25             | 25             | 25             |
| High Temp.1                               | 53             | 53             | 53             | 53             | 53             | 52             | 52             | 52             | 52             | 52             | 52             | 52             | 52             | 51             | 51             | 51             | 51             |
| High Temp.2                               | 51             | 51             | 51             | 51             | 51             | 50             | 50             | 50             | 50             | 50             | 50             | 50             | 50             | 49             | 49             | 49             | 49             |
| High Temp.3                               | 50             | 50             | 50             | 50             | 50             | 49             | 49             | 49             | 49             | 49             | 49             | 49             | 49             | 48             | 48             | 48             | 48             |
| High Temp.4                               | 48             | 48             | 48             | 48             | 48             | 47             | 47             | 47             | 47             | 47             | 47             | 47             | 47             | 46             | 46             | 46             | 46             |
| High Temp.5                               | 46             | 46             | 46             | 46             | 46             | 45             | 45             | 45             | 45             | 45             | 45             | 45             | 45             | 44             | 44             | 44             | 44             |
| •                                         |                |                |                |                |                |                |                |                |                |                |                |                |                |                |                |                |                |
| High Temp.6                               | 43             | 43             | 43             | 43             | 43             | 42             | 42             | 42             | 42             | 42             | 42             | 42             | 42             | 41             | 41             | 41             | 41             |
| High Temp.6<br>High Temp.7                | 43<br>41       | 43<br>41       | 43<br>41       | 43<br>41       | 43<br>41       | 42<br>40       | 42<br>40       | 42<br>40       | 42<br>40       | 42<br>40       | 42<br>40       | 42<br>40       | 42<br>40       | 41<br>39       | 41<br>39       | 41<br>39       | 41<br>39       |
| High Temp.6<br>High Temp.7<br>High Temp.8 | 43<br>41<br>38 | 43<br>41<br>38 | 43<br>41<br>38 | 43<br>41<br>38 | 43<br>41<br>38 | 42<br>40<br>37 | 42<br>40<br>37 | 42<br>40<br>37 | 42<br>40<br>37 | 42<br>40<br>37 | 42<br>40<br>37 | 42<br>40<br>37 | 42<br>40<br>37 | 41<br>39<br>36 | 41<br>39<br>36 | 41<br>39<br>36 | 41<br>39<br>36 |

the linear relationship y=kx+b.)

|             |    |    |    |    |    |    | 20 |  |  |  |  |  |
|-------------|----|----|----|----|----|----|----|--|--|--|--|--|
| Low Temp.1  | 33 | 32 | 32 | 32 | 32 | 32 | 32 |  |  |  |  |  |
| Low Temp.2  | 32 | 31 | 31 | 31 | 31 | 31 | 31 |  |  |  |  |  |
| Low Temp.3  | 30 | 30 | 30 | 30 | 30 | 29 | 29 |  |  |  |  |  |
| Low Temp.4  | 29 | 29 | 29 | 29 | 29 | 28 | 28 |  |  |  |  |  |
| Low Temp.5  | 28 | 28 | 28 | 28 | 28 | 27 | 27 |  |  |  |  |  |
| Low Temp.6  | 27 | 27 | 27 | 27 | 27 | 26 | 26 |  |  |  |  |  |
| Low Temp.7  | 26 | 26 | 26 | 26 | 26 | 25 | 25 |  |  |  |  |  |
| Low Temp.8  | 25 | 25 | 24 | 24 | 24 | 24 | 24 |  |  |  |  |  |
| High Temp.1 | 51 | 51 | 50 | 50 | 50 | 50 | 50 |  |  |  |  |  |
| High Temp.2 | 49 | 49 | 48 | 48 | 48 | 48 | 48 |  |  |  |  |  |
| High Temp.3 | 48 | 48 | 47 | 47 | 47 | 47 | 47 |  |  |  |  |  |
| High Temp.4 | 46 | 46 | 45 | 45 | 45 | 45 | 45 |  |  |  |  |  |
| High Temp.5 | 44 | 44 | 43 | 43 | 43 | 43 | 43 |  |  |  |  |  |
| High Temp.6 | 41 | 41 | 40 | 40 | 40 | 40 | 40 |  |  |  |  |  |
| High Temp.7 | 39 | 39 | 38 | 38 | 38 | 38 | 38 |  |  |  |  |  |
| High Temp.8 | 36 | 36 | 35 | 35 | 35 | 35 | 35 |  |  |  |  |  |

#### Custom Curve——Cooling

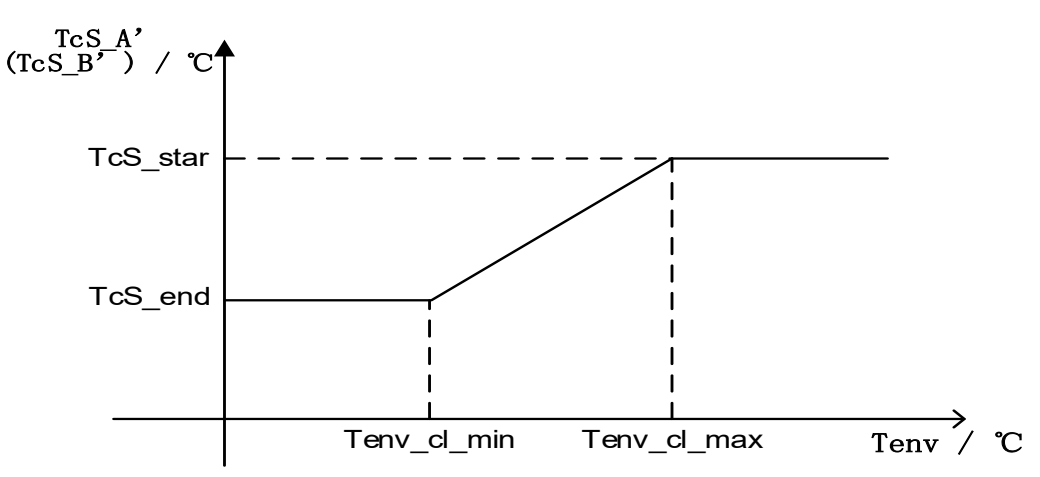

Tenv\_cl\_max: MAX(【Custom Curve of Cooling Ambient Temp.1】, 【Custom Curve of Cooling Ambient Temp.2】)

Tenv\_cl\_min: MIN( [ Custom Curve of Cooling Ambient Temp.1 ] , [ Custom Curve of Cooling Ambient Temp.2 ] )

TcS\_end: MIN(【Custom Curve of Cooling Outlet Temp. 1】, 【Custom Curve of Cooling Outlet Temp. 2】)

TcS\_start: MAX(【Custom Curve of Cooling Outlet Temp. 1】, 【Custom Curve of Cooling Outlet Temp. 2】)

#### Custom Curve——Heating

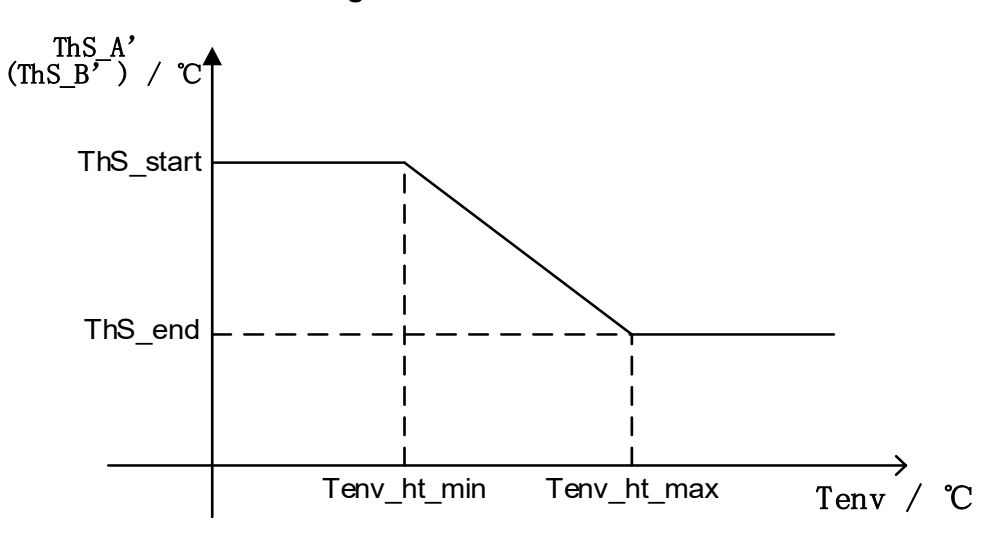

Tenv\_cl\_max: MAX(【Custom Curve of Heating Ambient Temp. 1】, 【Custom Curve of Heating Ambient Temp. 2】)

Tenv\_cl\_min: MIN( 【 Custom Curve of Heating Ambient Temp. 1】, 【 Custom Curve of Heating Ambient Temp. 2】)

TcS\_end: MIN(【Custom Curve of Heating Outlet Temp.1】, 【Custom Curve of Heating Outlet Temp.2】)

TcS\_start: MAX(【Custom Curve of Heating Outlet Temp.1】, 【Custom Curve of Heating Outlet Temp.2】)

## 2.4. APPENDIX

## 2.4.1. Parameters

**Note:** Parameters can only be modified when the unit is powered off, otherwise the parameters cannot be modified successfully.

| Code | Parameter                                 | Unit | Range                                                                                                    |
|------|-------------------------------------------|------|----------------------------------------------------------------------------------------------------|
| N01  | Power Mode                                | /    | 0 Standard/1 Powerful/2 Eco/3 Auto                                                                                                    |
| N02  | Heating & Cooling<br>Type                 | /    | 0 Heating only/1 Heating & Cooling / 2 Cooling<br>only                                                                                                    |
| N04  | Four-Way Valve<br>Setting                 | /    | 0 Heating open valve/1 Cooling open valve                                                                                                    |
| N05  | Wire control switch type                  | /    | 0 Toggle switch/1 Pulse switch                                                                                                    |
| N06  | Unit Start/Stop<br>Control                | /    | 0 Union/1 Remote/2 Local/3 Wire Control/4 Net<br>control                                                                                                    |
| N07  | Power Down<br>Memory                      | /    | 0 Disable/1 Enable                                                                                                    |
| N08  | Incoming Power<br>Self-Start              | /    | 0 Disable/1 Enable                                                                                                    |
| N11  | Hot Water Function                        | /    | 0 Disable/1 Enable                                                                                                    |
| N20  | Tank Electric<br>Heating                  | /    | 0 Disable/1 Enable                                                                                                    |
| N21  | Lower Return Pump                         | 1    | 0 Disable/1 Enable                                                                                                    |
| N22  | Solar                                     | /    | 0 Disable/1 Enable                                                                                                    |
| N23  | Linkage Switch<br>Setting                 | /    | 0 Disable/1 Linkage Action is Valid/2 Linkage<br>Closure is Valid/3 Power ON/OFF via Wire<br>Controller /4 Control DHW Electric Heater via<br>Wire Controller/5 Control External Heat Source<br>via Wire Controller |
| N26  | Wire Controller<br>Control Type           | /    | 0 Single Zone/ 2 Double Zone                                                                                                    |
| N32  | Smart Grid                                | /    | 0 Disable/1 Enable                                                                                                    |
| N36  | Underfloor Heating<br>Inlet Temp. Sensor  | /    | 0 Disable/1 Enable                                                                                                    |
| N37  | System Total Outlet<br>Water Temp. Sensor | /    | 0 Disable/1 Enable                                                                                                    |
| N38  | EVU PV Signal                             | /    | 0 Normally open/1 Normally closed                                                                                                    |
| N39  | SG Grid Signal                            | /    | 0 Normally open/1 Normally closed                                                                                                    |
| N41  | Solar Temp. Sensor                        | /    | 0 Disable/1 Enable                                                                                                    |
| N48  | Zone A cooling end                        | /    | 0 Radiator/ 1 Fan Coil/ 2 Underfloor Heating                                                                                                    |
| N49  | Zone A heating end                        | /    | 0 Radiator/ 1 Fan Coil/ 2 Underfloor Heating                                                                                                    |
| M01  | Cooling Setting                           | °C   | 15~35                                                                                                    |

|       | Temp.                   |    |                                                                                                    |
|-------|-------------------------|----|----------------------------------------------------------------------------------------------------|
| MO2   | Heating Setting         | °C | 0~.85                                                                                                    |
| IVIOZ | Temp.                   |    | 0 00                                                                                                    |
| M03   | Hot Water Setting       | °C | 0~80                                                                                                    |
|       | Temp.                   |    |                                                                                                    |
| M08   | Temp.(B)                | °C | 40~60                                                                                                    |
| M10   | A Zone Cooling<br>Curve | 1  | <ul> <li>0 Disable/ 1 Low Temp. Curve 1/ 2 Low Temp.<br/>Curve 2/ 3 Low Temp. Curve 3/4 Low Temp.<br/>Curve 4/ 5 Low Temp. Curve 5/ 6 Low Temp.<br/>Curve 6/ 7 Low Temp. Curve 7/ 8 Low Temp.<br/>Curve 8/ 9 High Temp. Curve 1/ 10 High Temp.<br/>Curve 2/ 11 High Temp. Curve 3/ 12 High Temp.<br/>Curve 4/ 13 High Temp. Curve 5/ 14 High Temp.<br/>Curve 6/ 15 High Temp. Curve 7/ 16 High<br/>Temp. Curve 8/ Custom Curve</li> </ul> |
| M11   | A Zone Heating<br>Curve | 1  | <ul> <li>0 Disable/ 1 Low Temp. Curve 1/ 2 Low Temp.<br/>Curve 2/ 3 Low Temp. Curve 3/4 Low Temp.<br/>Curve 4/ 5 Low Temp. Curve 5/ 6 Low Temp.<br/>Curve 6/ 7 Low Temp. Curve 7/ 8 Low Temp.<br/>Curve 8/ 9 High Temp. Curve 1/ 10 High Temp.<br/>Curve 2/ 11 High Temp. Curve 3/ 12 High Temp.<br/>Curve 4/ 13 High Temp. Curve 5/ 14 High Temp.<br/>Curve 6/ 15 High Temp. Curve 7/ 16 High<br/>Temp. Curve 8/ Custom Curve</li> </ul> |
| M12   | B Zone Cooling<br>Curve | 1  | <ul> <li>0 Disable/ 1 Low Temp. Curve 1/ 2 Low Temp.<br/>Curve 2/ 3 Low Temp. Curve 3/4 Low Temp.<br/>Curve 4/ 5 Low Temp. Curve 5/ 6 Low Temp.<br/>Curve 6/ 7 Low Temp. Curve 7/ 8 Low Temp.<br/>Curve 8/ 9 High Temp. Curve 1/ 10 High Temp.<br/>Curve 2/ 11 High Temp. Curve 3/ 12 High Temp.<br/>Curve 4/ 13 High Temp. Curve 5/ 14 High Temp.<br/>Curve 6/ 15 High Temp. Curve 7/ 16 High<br/>Temp. Curve 8/ Custom Curve</li> </ul> |
| M13   | B Zone Heating<br>Curve | 1  | <ul> <li>0 Disable/ 1 Low Temp. Curve 1/ 2 Low Temp.<br/>Curve 2/ 3 Low Temp. Curve 3/4 Low Temp.<br/>Curve 4/ 5 Low Temp. Curve 5/ 6 Low Temp.<br/>Curve 6/ 7 Low Temp. Curve 7/ 8 Low Temp.<br/>Curve 8/ 9 High Temp. Curve 1/ 10 High Temp.<br/>Curve 2/ 11 High Temp. Curve 3/ 12 High Temp.<br/>Curve 4/ 13 High Temp. Curve 5/ 14 High Temp.<br/>Curve 6/ 15 High Temp. Curve 7/ 16 High<br/>Temp. Curve 8/ Custom Curve</li> </ul> |

|       | Custom Curve of     |       | -5~46                                       |  |
|-------|---------------------|-------|---------------------------------------------|--|
| M14   | Cooling Ambient     | °C    |                                             |  |
|       | Temp.1              |       |                                             |  |
|       | Custom Curve of     |       |                                             |  |
| M15   | Cooling Ambient     | °C    | -5~46                                       |  |
|       | Temp. 2             |       |                                             |  |
|       | Custom Curve of     |       |                                             |  |
| M16   | Cooling Outlet      | °C    | 5~25                                        |  |
|       | Temp. 1             |       |                                             |  |
|       | Custom Curve of     |       |                                             |  |
| M17   | Cooling Outlet      | °C    | 5~25                                        |  |
|       | Temp. 2             |       |                                             |  |
|       | Custom Curve of     |       |                                             |  |
| M18   | Heating Ambient     | °C    | -25~35                                      |  |
|       | Temp. 1             |       |                                             |  |
|       | Custom Curve of     |       |                                             |  |
| M19   | Heating Ambient     | °C    | -25~35                                      |  |
|       | Temp.2              |       |                                             |  |
|       | Custom Curve of     |       |                                             |  |
| M20   | Heating Outlet      | °C    | 25~65                                       |  |
|       | Temp.1              |       |                                             |  |
|       | Custom Curve of     |       | 25~65                                       |  |
| M21   | Heating Outlet      | °C    |                                             |  |
|       | Temp.2              |       |                                             |  |
|       | Min. Ambient        |       |                                             |  |
| M35   | Temp.of Automatic   | °C    | 20~29                                       |  |
|       | Cooling             |       |                                             |  |
|       | Max. Ambient        |       |                                             |  |
| M36   | Temp.of Automatic   | °C    | 10~17                                       |  |
|       | Cooling             |       |                                             |  |
| 1407  | Holiday away Home   | °C    | 00.05                                       |  |
| IVI37 | Heating             |       | 20~25                                       |  |
| M20   | Holiday away Home   | °C    | 20. 25                                      |  |
| 10130 | Hot Water           |       | 20~25                                       |  |
| M40   | External Heat       | ,     | 0 Disable/1 Heating only/2 Hot water only/3 |  |
| IVI40 | Source              |       | Heating & Hot water                         |  |
| NEE   | Underfloor Heating  | °C    | <u> </u>                                    |  |
| INISS | Preheating Temp.    |       | 25~35                                       |  |
| MEC   | Underfloor Heating  | N 45  | 10 10                                       |  |
| OCIVI | Preheating Interval | IVIIN | 10~40                                       |  |
| MEZ   | Underfloor Heating  |       | 49-00                                       |  |
| IVI57 | Preheating Time     | Н     | 48~96                                       |  |
| MED   | Underfloor Heating  | °C    | 0.40                                        |  |
| M58   | Water Temp. Return  |       | U~10                                        |  |

|             | Underfloor Heating            |       | 0~10                                        |  |
|-------------|-------------------------------|-------|---------------------------------------------|--|
| M59         | Room Temp. Return             | °C    |                                             |  |
|             | Difference                    |       |                                             |  |
| M60         | Underfloor Heating            | DAY   | 4~15                                        |  |
|             | Before Drying                 |       |                                             |  |
| M61         | Underfloor Heating            | DAY   | 3~7                                         |  |
|             |                               |       |                                             |  |
| M62         | After Drying                  | DAY   | 4~15                                        |  |
| M63         | Underfloor Heating            | °C    | 30~55                                       |  |
|             | Drying Temp.                  |       |                                             |  |
|             | Variable Frequency            |       | 0 Manual/1 Ambient Temp. Linear/2 Fin Temp. |  |
| F06         | Fan Speed                     | /     | Linear                                      |  |
|             | Adjustment                    |       |                                             |  |
| F07         | Fan Manual                    | rps   | 0~2000                                      |  |
|             |                               | -     |                                             |  |
| P01         | Vvater Pump                   | 1     | 0 Keep Running/1 Stop When Temp.            |  |
|             | Operation Mode                |       | Reached/2Intermittent Operation             |  |
| P02         | vvater Pump Control           | 1     | 1 Control Speed/2 Control Flow Rate/3       |  |
|             |                               |       | ON/OFF/4 Control Power                      |  |
| P03         | Speed                         | rpm   | 1000~4500                                   |  |
| P04         | Water Pump                    | 1     | 0~4                                         |  |
|             | Water Pump Target             | undef |                                             |  |
| P05         | Flow Rate                     | ined  | 0~4500                                      |  |
|             | Lower Return Water            |       |                                             |  |
| P06         | Pump Operation                | Min   | 5~120                                       |  |
| <b>D</b> 07 | Lower Return Water            |       |                                             |  |
| P07         | Pump Sterilization            |       | 0 Disable/1 Enable                          |  |
|             | Lower Return Water            | ,     | 0 Dischla/1 Enchla                          |  |
| P08         | Pump Timed                    |       | 0 DISable/ I Enable                         |  |
| C01         | Timed Sterilization           | ,     | 0~1                                         |  |
| GUT         | Function                      |       | 0 Disable/1 Enable                          |  |
| G02         | Sterilization Temp.           | °C    | 60~70                                       |  |
| G03         | Sterilization Max.            | Min   | 90~300                                      |  |
|             |                               |       |                                             |  |
| G04         | Sterilization high Temp. time | Min   | 5~60                                        |  |

## 2.4.2. Error code

| Code | Description                            | Causes                                                                                                    | Solutions                                                                                                    |
|------|----------------------------------------|----------------------------------------------------------------------------------------------------|----------------------------------------------------------------------------------------------------|
| E01  | Wire controller<br>communication fault | <ol> <li>The connection between<br/>wire controller and main board<br/>is poor.</li> <li>Wire controller fault.</li> <li>Main board fault.</li> <li>Communication wire and<br/>strong electricity wire put<br/>together, resulting in power<br/>interference communication</li> </ol>                             | <ol> <li>Reconnect the wire<br/>controller cable.</li> <li>Replace the wire controller.</li> <li>Replace the main board.</li> <li>Communication wire is<br/>placed separately from the<br/>strong electricity wire.</li> </ol>                                       |
| E03  | 0#Compressor high<br>pressure          | <ol> <li>Check for refrigerant leaks</li> <li>The throttle device is dirty<br/>and blocked, damaged</li> <li>Compressor bearing<br/>damage, causing mechanical<br/>part friction, exhaust<br/>temperature rise</li> <li>High pressure switch fault</li> <li>Main board fault</li> <li>Compressor fault</li> </ol> | <ul> <li>1.Refill refrigerant</li> <li>2.Clean/replace throttle device</li> <li>3.Replace compressor</li> <li>4.Replace the high pressure</li> <li>switch</li> <li>5.Replace the main board</li> <li>6.Replace the compressor</li> </ul>                             |
| E04  | 0#Compressor low<br>pressure           | <ol> <li>Insufficient water flow</li> <li>Low chilled water inlet water<br/>temperature</li> <li>Refrigerant leakage or<br/>insufficient refrigerant charge</li> <li>Scale in evaporator</li> </ol>                                                                                                    | <ul> <li>1.Check the temperature<br/>difference between the inlet<br/>and outlet water and adjust the<br/>water flow</li> <li>2.Check the installation</li> <li>3.Leak detection or filling with<br/>sufficient refrigerant</li> <li>4.Remove water scale</li> </ul> |
| E06  | 0#Inverter<br>communication fault      | <ol> <li>Power supply voltage fault</li> <li>Inverter board fault</li> <li>Main board fault</li> </ol>                                                                                                    | <ol> <li>Replace the power cord</li> <li>Replace the inverter board</li> <li>Replace the main board</li> </ol>                                                                                                    |
| E06  | 0#Communication<br>fault               | <ol> <li>Communication lines and<br/>strong wires placed together,<br/>resulting in communication<br/>power interference</li> <li>Poor connection between<br/>the module machine and the<br/>main board.</li> <li>Main board fault</li> </ol>                                                                     | <ol> <li>Communication wire is<br/>placed separately from the<br/>strong electricity wire.</li> <li>Reconnect the wires</li> <li>Replace the main board.</li> </ol>                                                                                                  |

| Code | Description                                       | Causes                                                                                       | Solutions                                                                                                    |
|------|---------------------------------------------------|----------------------------------------------------------------------------------------------|----------------------------------------------------------------------------------------------------|
| E10  | Floor heating water<br>inlet temperature<br>fault | 1.Whether the wiring is<br>loose/damaged<br>2.Temperature sensor fault<br>3.Main board fault | <ol> <li>Rewiring/replacement of<br/>wires</li> <li>Replace the temperature<br/>sensor</li> <li>Replace the main board</li> </ol> |
| E11  | Total outlet water<br>temperature fault           | 1.Whether the wiring is<br>loose/damaged<br>2.Temperature sensor fault<br>3.Main board fault | <ol> <li>Rewiring/replacement of<br/>wires</li> <li>Replace the temperature<br/>sensor</li> <li>Replace the main board</li> </ol> |
| E11  | System total outlet<br>water temperature<br>fault | 1.Whether the wiring is<br>loose/damaged<br>2.Temperature sensor fault<br>3.Main board fault | <ol> <li>Rewiring/replacement of<br/>wires</li> <li>Replace the temperature<br/>sensor</li> <li>Replace the main board</li> </ol> |
| E11  | 0#Plate exchanger<br>outlet water Temp.<br>fault  | 1.Whether the wiring is<br>loose/damaged<br>2.Temperature sensor fault<br>3.Main board fault | <ol> <li>Rewiring/replacement of<br/>wires</li> <li>Replace the temperature<br/>sensor</li> <li>Replace the main board</li> </ol> |
| E11  | 0# Total water<br>outlet Temp. fault              | 1.Whether the wiring is<br>loose/damaged<br>2.Temperature sensor fault<br>3.Main board fault | <ol> <li>Rewiring/replacement of<br/>wires</li> <li>Replace the temperature<br/>sensor</li> <li>Replace the main board</li> </ol> |
| E12  | Hot water tank<br>temperature fault               | 1.Whether the wiring is<br>loose/damaged<br>2.Temperature sensor fault<br>3.Main board fault | <ol> <li>Rewiring/replacement of<br/>wires</li> <li>Replace the temperature<br/>sensor</li> <li>Replace the main board</li> </ol> |
| E12  | Buffer tank upper<br>temperature fault            | 1.Whether the wiring is<br>loose/damaged<br>2.Temperature sensor fault<br>3.Main board fault | <ol> <li>Rewiring/replacement of<br/>wires</li> <li>Replace the temperature<br/>sensor</li> <li>Replace the main board</li> </ol> |
| E12  | Buffer tank lower<br>temperature fault            | 1.Whether the wiring is<br>loose/damaged<br>2.Temperature sensor fault<br>3.Main board fault | <ol> <li>Rewiring/replacement of<br/>wires</li> <li>Replace the temperature<br/>sensor</li> <li>Replace the main board</li> </ol> |

| Code | Description                                                     | Causes                                                                                                    | Solutions                                                                                                    |
|------|-----------------------------------------------------------------|----------------------------------------------------------------------------------------------------|----------------------------------------------------------------------------------------------------|
| E13  | Indoor temperature<br>fault                                     | 1.Whether the wiring is<br>loose/damaged<br>2.Temperature sensor fault<br>3.Main board fault                                                               | <ol> <li>Rewiring/replacement of<br/>wires</li> <li>Replace the temperature<br/>sensor</li> <li>Replace the main board</li> </ol>                                      |
| E14  | 0# Ambient Temp.<br>fault                                       | 1.Whether the wiring is<br>loose/damaged<br>2.Temperature sensor fault<br>3.Main board fault                                                               | <ol> <li>Rewiring/replacement of<br/>wires</li> <li>Replace the temperature<br/>sensor</li> <li>Replace the main board</li> </ol>                                      |
| E16  | 0#Exhaust<br>temperature fault                                  | 1.Whether the wiring is<br>loose/damaged<br>2.Temperature sensor fault<br>3.Main board fault                                                               | <ol> <li>Rewiring/replacement of<br/>wires</li> <li>Replace the temperature<br/>sensor</li> <li>Replace the main board</li> </ol>                                      |
| E21  | EEPROM data error                                               |                                                                                                    |                                                                                                    |
| E21  | 0#EEPROM data<br>error                                          | Data reading error                                                                                                    | Shutdown and restart                                                                                                    |
| E24  | 0#High plate return<br>water temperature                        | <ol> <li>Whether the wiring is<br/>loose/damaged</li> <li>Heat exchanger is blocked</li> <li>Temperature sensor fault</li> <li>Main board fault</li> </ol> | <ol> <li>Rewiring/replacement of<br/>wires</li> <li>Cleaning of heat exchangers</li> <li>Replace the temperature<br/>sensor</li> <li>Replace the main board</li> </ol> |
| E24  | 0#Plate Inlet Water<br>Temp. too High                           |                                                                                                    |                                                                                                    |
| E25  | 0#Cooling<br>Evaporation is Too<br>Low                          |                                                                                                    |                                                                                                    |
| E25  | 0#Plate Exchanger<br>Outlet Water Temp.<br>Too Low              | 1. Low water flow                                                                                                    | <ol> <li>Clear the blockage</li> <li>Check whether the water</li> </ol>                                                                                                |
| E25  | 0#Plate Inlet Water<br>Temp. too Low                            | <ol> <li>Clogged water pipes</li> <li>Water pipe damage</li> </ol>                                                                                         | flow of the pump meets the<br>requirements                                                                                                    |
| E26  | 0#Outlet and Inlet<br>Water Temp.<br>Difference<br>Abnormal     | 4. Sensor fault                                                                                                    | <ol> <li>Replace the water pipe</li> <li>Replace the sensor</li> </ol>                                                                                                 |
| E26  | 0#Outlet and Inlet<br>Water Temp.<br>Difference is Too<br>Large |                                                                                                    |                                                                                                    |

| Code | Description                                     | Causes                                                                                                    | Solutions                                                                                                    |
|------|-------------------------------------------------|----------------------------------------------------------------------------------------------------|----------------------------------------------------------------------------------------------------|
| E27  | 0#Exhaust<br>temperature too<br>high            |                                                                                                    |                                                                                                    |
| E31  | 0#J5 pressure<br>sensor fault                   | 1.Whether the wiring is<br>loose/damaged<br>2.Temperature sensor fault<br>3.Main board fault                                             | <ol> <li>Rewiring/replacement of<br/>wires</li> <li>Replace the temperature<br/>sensor</li> <li>Replace the main board</li> </ol>                               |
| E32  | 0#J6 pressure<br>sensor fault                   | 1.Whether the wiring is<br>loose/damaged<br>2.Temperature sensor fault<br>3.Main board fault                                             | <ol> <li>Rewiring/replacement of<br/>wires</li> <li>Replace the temperature<br/>sensor</li> <li>Replace the main board</li> </ol>                               |
| E44  | 0#Plate Exchanger<br>Inlet Water Temp.<br>Fault | 1.Whether the wiring is<br>loose/damaged<br>2.Temperature sensor fault<br>3.Main board fault                                             | <ol> <li>Rewiring/replacement of<br/>wires</li> <li>Replace the temperature<br/>sensor</li> <li>Replace the main board</li> </ol>                               |
| E55  | 0#Suction<br>temperature fault                  | 1.Whether the wiring is<br>loose/damaged<br>2.Temperature sensor fault<br>3.Main board fault                                             | <ol> <li>Rewiring/replacement of<br/>wires</li> <li>Replace the temperature<br/>sensor</li> <li>Replace the main board</li> </ol>                               |
| E56  | Solar Temp. sensor<br>fault                     | 1.Whether the wiring is<br>loose/damaged<br>2.Temperature sensor fault<br>3.Main board fault                                             | <ol> <li>Rewiring/replacement of<br/>wires</li> <li>Replace the temperature<br/>sensor</li> <li>Replace the main board</li> </ol>                               |
| E58  | 0#Coil Temp. Fault                              | 1.Whether the wiring is<br>loose/damaged<br>2.Temperature sensor fault<br>3.Main board fault                                             | <ol> <li>Rewiring/replacement of<br/>wires</li> <li>Replace the temperature<br/>sensor</li> <li>Replace the main board</li> </ol>                               |
| E59  | 0#Suction<br>temperature too low                | <ol> <li>Too much/too little<br/>refrigerant</li> <li>Temperature sensor fault</li> <li>Main board fault</li> </ol>                      | <ul><li>1.Refill the refrigerant</li><li>according to the nameplate</li><li>2.Replace the temperature</li><li>sensor</li><li>3.Replace the main board</li></ul> |
| E60  | 0#Frequent<br>emergency defrost                 | <ol> <li>Ambient temperature<br/>sensor is damaged</li> <li>Dirty and blocked heat<br/>exchanger</li> <li>Lack of refrigerant</li> </ol> | <ol> <li>Replace the ambient<br/>temperature sensor</li> <li>Clean the heat exchanger</li> <li>Refill the refrigerant<br/>according to the nameplate</li> </ol> |

| Code | Description                                                   | Causes                                                                                                    | Solutions                                                                                                    |
|------|---------------------------------------------------------------|----------------------------------------------------------------------------------------------------|----------------------------------------------------------------------------------------------------|
| E61  | 0#Abnormal Temp.<br>difference between<br>suction and exhaust | <ol> <li>Inlet and outlet water temp.<br/>sensor fault.</li> <li>The valve in water system is<br/>not open.</li> <li>Waterway blockage, may<br/>appear in the heat exchanger<br/>or valve part.</li> <li>Improper water pump<br/>selection</li> <li>The water pump is broken .</li> <li>Pipe size is too small.</li> <li>Heat exchanger is fouling.</li> </ol> | <ol> <li>Need to replace the temp.<br/>sensor.</li> <li>Clean or replace the blocked<br/>part.</li> <li>Change the pump according<br/>to the water flow and water<br/>head.</li> <li>Need to change the water<br/>pipe.</li> <li>Reset the water flow switch<br/>manually.</li> <li>Choose the suitable pipe<br/>size.</li> <li>Clean the dirt of the heat<br/>exchanger surface.</li> </ol> |
| E62  | Fan coil<br>communication fault<br>1-32                       | <ol> <li>Connection cable fault</li> <li>Power input fault</li> <li>Main board fault</li> </ol>                                                                                                    | <ol> <li>Check wiring and rewire</li> <li>Replace the power cord</li> <li>Replace the main board</li> </ol>                                                                                                    |
| E63  | 0#Communication<br>abnormal                                   | 1. Communication lines and strong wires placed together,                                                                                                    | 1 Communication wire is                                                                                                    |
| E63  | 0#Internal and<br>external machine<br>communication fault     | resulting in communication<br>power interference<br>2. Poor connection between<br>the module machine and the<br>main board.<br>3. Main board fault                                                                                                    | placed separately from the<br>strong electricity wire.<br>2.Reconnect the wires<br>3.Replace the main board.                                                                                                    |
| E64  | 0#Protocol version<br>too low                                 | Program error                                                                                                    | Update procedure                                                                                                    |
| E65  | 0#Abnormal model<br>setting                                   | <ol> <li>Main board code error</li> <li>The program did not<br/>restore the factory settings</li> </ol>                                                                                                    | 1.Resetting the main board<br>code<br>2.Re-download the program                                                                                                    |
| E66  | System<br>maintenance data<br>error                           | System maintenance data<br>error                                                                                                    | Recovery parameters in parameter setting                                                                                                    |

| Code | Description                              | Causes                                                                                                    | Solutions                                                                                                    |
|------|------------------------------------------|----------------------------------------------------------------------------------------------------|----------------------------------------------------------------------------------------------------|
| E67  | Water Tank Electric<br>Heater Overload   | 1.Voltage input error<br>2.Water tank damage                                                                                                    | <ul><li>1.Check power supply</li><li>wiring/reconnect power supply</li><li>voltage</li><li>2.Repair of water tank</li></ul>                                                                                                    |
| E68  | 0# Insufficient water<br>flow            | <ol> <li>The water system is blocked</li> <li>Water pump is not suitable</li> <li>Water pipe is small</li> <li>The water flow switch is<br/>stuck and cannot be reset.</li> </ol>                           | <ol> <li>Check if the pump is running<br/>properly/Clean or replace the<br/>blocked part</li> <li>Change the pump according<br/>to the water flow and water<br/>head</li> <li>Need to change the water<br/>pipe</li> <li>Reset the water flow switch<br/>manually.</li> </ol> |
| E69  | 0# Refrigerant gas<br>side Temp. fault   | <ol> <li>Whether the wiring is<br/>loose/damaged</li> <li>Temperature sensor fault</li> <li>Main board fault</li> </ol>                                                                                     | <ol> <li>Rewiring/replacement of<br/>wires</li> <li>Replace the temperature<br/>sensor</li> <li>Replace the main board</li> </ol>                                                                                                    |
| E70  | 0#Refrigerant liquid<br>side Temp. fault | <ol> <li>Whether the wiring is<br/>loose/damaged</li> <li>Temperature sensor fault</li> <li>Main board fault</li> </ol>                                                                                     | <ol> <li>Rewiring/replacement of<br/>wires</li> <li>Replace the temperature<br/>sensor</li> <li>Replace the main board</li> </ol>                                                                                                    |
| F16  | 0#Compressor low<br>pressure too low     | <ul> <li>1.Insufficient water flow</li> <li>2.Low chilled water inlet water<br/>temperature</li> <li>3.Refrigerant leakage or<br/>insufficient refrigerant charge</li> <li>4.Scale in evaporator</li> </ul> | <ul> <li>1.Check the temperature<br/>difference between the inlet<br/>and outlet water and adjust the<br/>water flow</li> <li>2.Check the installation</li> <li>3.Leak detection or filling with<br/>sufficient refrigerant</li> <li>4.Remove water scale</li> </ul>          |

| Code | Description                                           | Causes                                                                                                    | Solutions                                                                                                    |
|------|-------------------------------------------------------|----------------------------------------------------------------------------------------------------|----------------------------------------------------------------------------------------------------|
| F17  | 0#Compressor high<br>pressure too high                | <ol> <li>Less refrigerant</li> <li>The throttle device is dirty<br/>and blocked, damaged</li> <li>Compressor bearing<br/>damage, causing mechanical<br/>part friction, exhaust<br/>temperature rise</li> <li>High pressure switch fault</li> <li>Main board fault</li> <li>Compressor fault</li> </ol> | <ol> <li>1.Refill refrigerant</li> <li>2.Clean/replace throttle device</li> <li>3.Replace compressor</li> <li>4.Replace the high pressure switch</li> <li>5.Replace the main board</li> <li>6.Replace the main board compressor</li> </ol> |
| F61  | 0#Abnormal speed<br>of fan 1                          | 1.Loose connection cable<br>2.Unstable voltage                                                                                                    | 1.Reconnect the motherboard<br>and fan wiring                                                                                                    |
| F61  | 0#Abnormal speed<br>of fan 2                          | 3. Main board fault<br>4. Fan fault                                                                                                    | <ol> <li>Replace the stable voltage</li> <li>Replace the Main board</li> <li>Replace the fan</li> </ol>                                                                                                    |
| F62  | Fault of fan coil 01-<br>32                           | <ol> <li>Power input is not normal</li> <li>Whether the fan coil is<br/>rotating</li> <li>Whether the fan coil is<br/>blocked</li> <li>The fan coil is damaged</li> </ol>                                                                                                    | <ol> <li>Reconnect the power supply</li> <li>Check whether the motor is<br/>stuck</li> <li>Clean the fan coil</li> <li>Replace the fan coil</li> </ol>                                                                                     |
| F63  | 0#Ambient Temp.<br>Restricts<br>compressor<br>Opening | 1.Whether the wiring is<br>loose/damaged<br>2.Temperature sensor fault<br>3.Main board fault                                                                                                    | <ol> <li>Rewiring/replacement of<br/>wires</li> <li>Replace the temperature<br/>sensor</li> <li>Replace the main board</li> </ol>                                                                                                    |
| F64  | 0#Inverter Fault                                      | <ol> <li>Loose connection cable</li> <li>Unstable voltage</li> <li>Main board fault</li> <li>Driver board fault</li> </ol>                                                                                                    | <ol> <li>1.Reconnect the wires</li> <li>2. Replace the stable voltage</li> <li>3. Replace the Main board</li> <li>4. Replace the driver board</li> <li>fault</li> </ol>                                                                    |

| Code | Description                             | Causes                                                                                                    | Solutions                                                                                                    |
|------|-----------------------------------------|----------------------------------------------------------------------------------------------------|----------------------------------------------------------------------------------------------------|
| F65  | 0#Inverter Model<br>Setting in Progress | <ol> <li>Loose connection cable</li> <li>Pump fault</li> <li>Inverter fault</li> <li>Main board fault</li> </ol> | <ol> <li>Reconnect the wires</li> <li>Replace the pump</li> <li>Replace the inverter</li> <li>Replace the main board</li> </ol> |
| F66  | 0#Inverter pump<br>fault                | 1.The water system is<br>blocked.                                                                                | 1. Clean or replace the<br>blocked part                                                                                         |
| F66  | Inverter water pump                     | 2. Loose connection cable                                                                                        | 2. Reconnect the wires                                                                                                    |
|      | fault                                   | 3. Pump fault                                                                                                    | 3. Replace the pump                                                                                                    |
| F66  | 0#Inverter pump                         | 4. Inverter fault                                                                                                | 4. Replace the inverter                                                                                                    |
|      | warning [80%]                           | 5. Main board fault                                                                                              | 5. Replace the main board                                                                                                    |

## 2.5. Wi-Fi FUNCTION

## 2.5.1. Software Installation

Download Eco-Home from Google Store or Apple Store.

## 2.5.2. Login / Registration

(1) Existing accounts can be logged in directly, in the following steps:

(2) If you forget your password you can choose to login in with your verification code and select "Forget Password": Enter your phone number and get the verification code.

(3) Users who don't have an account can click "Sign Up Now!" to create an account.

(4) Set the password.

(5) Enter your Email, then you will get a verification code.

| ©0",11 °,11 奈.                                                           | 🐼 🕏 🎗 933 📖 I 14:54                        | 100 a 40                                    | <b>₩ \$ №</b> 96.2 <b>■</b> 1 14:37   |
|--------------------------------------------------------------------------|--------------------------------------------|---------------------------------------------|---------------------------------------|
|                                                                          | en                                         | <                                           | en                                    |
| WELC                                                                     | OME                                        | WELC                                        | COME                                  |
| Eco-H                                                                    | lome                                       | Eco-H                                       | Home                                  |
| Log                                                                      | gin                                        | Regi                                        | ister                                 |
| E-Mail<br>Enter your email                                               |                                            | E-Mail<br>Enter your email                  |                                       |
| Password<br>Enter password                                               | ***                                        | Password<br>Enter password                  | مہد                                   |
| Remember Me     I have read and agre                                     | Forgot password                            | Verification Code<br>Enter Verification Cod | e Obtain                              |
| Agreement » and Pr                                                       | gin                                        | Agreement ) and P                           | eed to the 《 Service<br>rivacy Policy |
| Don't you have an acc<br>timeZoneOffset:-8<br>time:Thu Feb 23 2023 14:54 | count? sign up Now!<br>4:25 GMT+0800 (CST) | Reg                                         | jister                                |

## 2.5.3. Add Device

## Step 1:

Turn on the phone's Bluetooth and Wi-Fi function, then connect to the Wi-Fi. The Wi-Fi must be able to connect to the Internet normally.

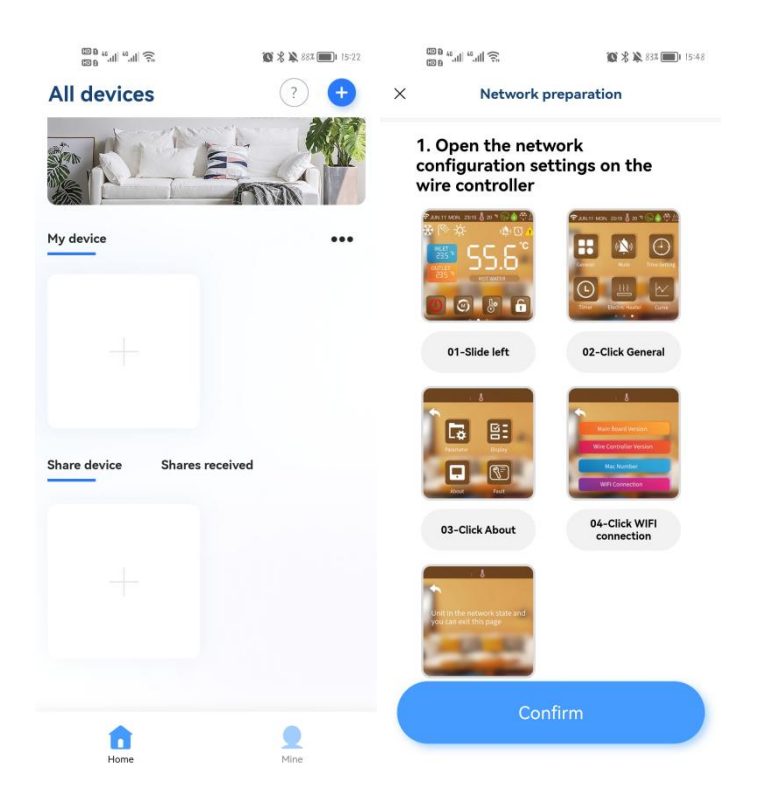

#### Step 2:

Choose Wi-Fi and enter the password.

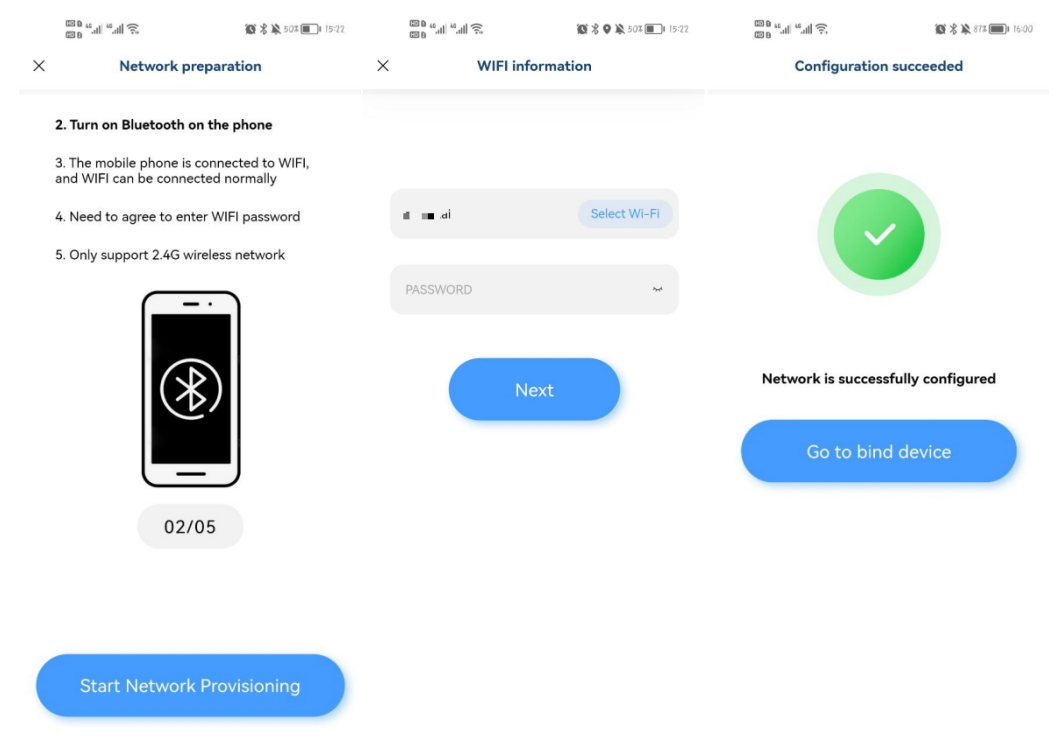

## Step 3:

After successful networking, scan the wire controller QR code or enter the serial number to bind the unit.Return to the main page after successful binding.

|   | 8 °. 11 °. 11 🙃                                                         | 🔞 🕏 🔌 87% 🥅 I 16:00 | " in." 600  | 18                                                           | 🔯 🛠 🔌 81% 🥅i 16:01 | 000 4.11 4.11<br>000 - 111 - 111 | ₩ \$ ¥ 80% 📖 1 07:29 |
|---|-------------------------------------------------------------------------|---------------------|-------------|--------------------------------------------------------------|--------------------|----------------------------------|----------------------|
| < | Bind the devic                                                          | e                   | <           | Bind the device                                              | •                  | All device                       | s ? +                |
|   | Device binding<br>Binding steps:<br>Scan the QR<br>code on the<br>right | Nova I              |             | Device binding<br>Binding steps:<br>Score on the CR<br>right | ]                  | My device                        |                      |
|   | Bind the devic                                                          | e                   | Device bind | ing succeeded<br>RETURN T                                    | O THE HOME PAGE    | hhh                              | nning                |
|   | Count                                                                   |                     |             |                                                              | _                  | Share device                     | Shares received      |
|   | Input                                                                   |                     |             |                                                              |                    | <                                |                      |
|   |                                                                         |                     |             |                                                              |                    | Home                             | Mine                 |

## • Device sharing

Click "share device", click the unit you want to share, click "Add a share", enter the shared account information, and confirm the share.

| ? +                | < Share th                                                                                                    |                                           |
|--------------------|----------------------------------------------------------------------------------------------------|-------------------------------------------|
| 100                |                                                                                                    | e Device                                  |
| ALL ALL            | Heat F                                                                                                    | Pump                                      |
| •••                |                                                                                                    |                                           |
|                    |                                                                                                    |                                           |
| ed                 |                                                                                                    |                                           |
|                    |                                                                                                    |                                           |
| Mine               |                                                                                                    |                                           |
|                    |                                                                                                    |                                           |
|                    |                                                                                                    | 戦る戦 502 回」I II:47                         |
| vice               |                                                                                                    |                                           |
| ot be able to      | Share with Eco-Ho                                                                                                    | me account                                |
| with the following | la seg                                                                                                    | = × Q                                     |
| Owner              | 6                                                                                                    | רה ו                                      |
|                    |                                                                                                    | C _ 2                                     |
|                    | ed<br>Mine<br>Mine<br>Mi | ed<br>Mine<br>With the following<br>Owner |

## 2.5.4. Software Function Operation

- After the device is bound successfully, enter the operation interface of "Eco-Home" (Device name, modifiable)
- In the main interface, click the unit to enter the operation interface.
- (1) Heating & Cooling

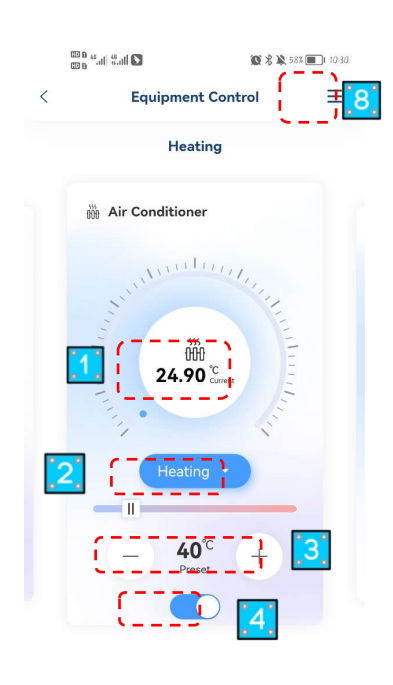

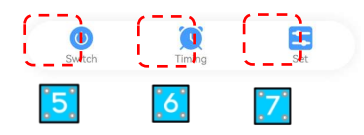

1 Current Temperature
2 Mode Settings
3 Target Temperature Setting
4 ON/OFF
5 Total ON/OFF
6 Timer ON/OFF
7 Set
8 More Settings

(2) Hot Water

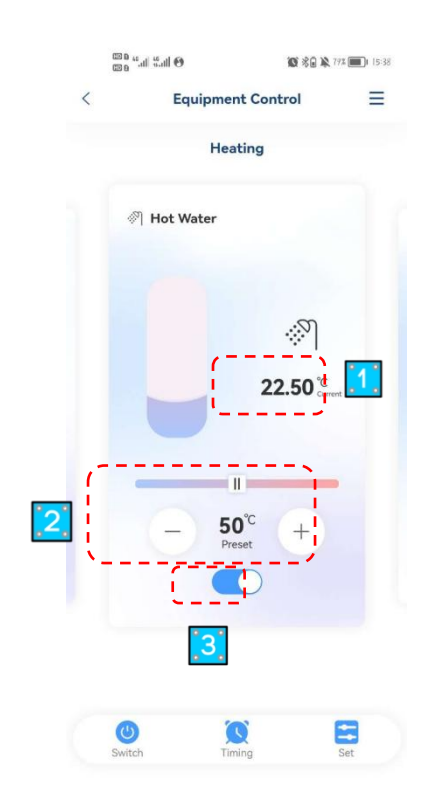

- 1 Current Temperature
- 2 Target Temperature Setting
- 3 ON/OFF
- (3) Floor Heating

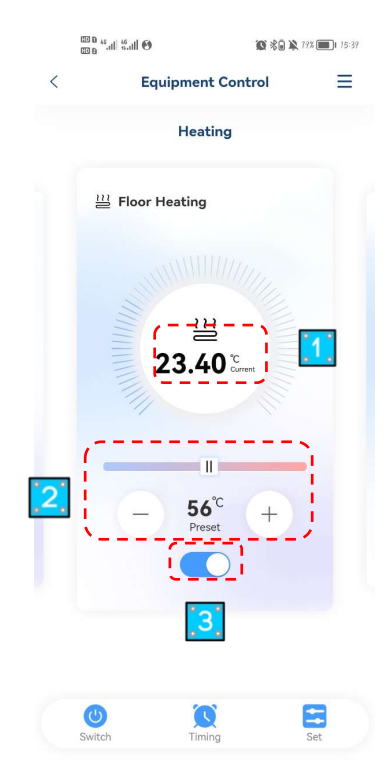

1 Current Temperature

- 2 Target Temperature Setting
- 3 ON/OFF

## 2.5.5. Modify Device Name / Delete Device

Click in the following order to enter device details, and click "Device Name" to rename the device. Click "Delete the Device" to remove the device.

| 6 03<br>6 03 | <sup>46</sup> .all <sup>66</sup> .all 🚺 | 🔯 岩 🔌 58% 🔳 I 10:30                                                                                                    | 11.2° 11.2° 11.2°   | <b>₩ % %</b> 52% <b>1</b> 1:35 |
|--------------|-----------------------------------------|----------------------------------------------------------------------------------------------------|---------------------|--------------------------------|
| <            | Equipment Cont                          | rol                                                                                                    | <                   |                                |
|              | Heating                                 | [1]                                                                                                    | 0                   |                                |
| ġ            | air Conditioner                         |                                                                                                    |                     |                                |
|              | munition                                | 111,                                                                                                    | Heat Pump           | l                              |
|              | 3                                       | in the second second se | Device information  |                                |
|              | 24.90 °C                                | 1117                                                                                                    | Other               |                                |
|              | ing.                                    | 1 miles                                                                                                    | Share the Device    |                                |
|              | Heating •                               |                                                                                                    | Common Problems and | l Feedback                     |
|              | 200                                     |                                                                                                    |                     |                                |
|              | - 40°<br>Preset                         | +                                                                                                    | Delete th           | e Device                       |
|              |                                         |                                                                                                    |                     |                                |
|              |                                         |                                                                                                    |                     |                                |

## 2.5.6. Mode settings

Click to select the mode you need to set.

**O** Switch Timing

Set

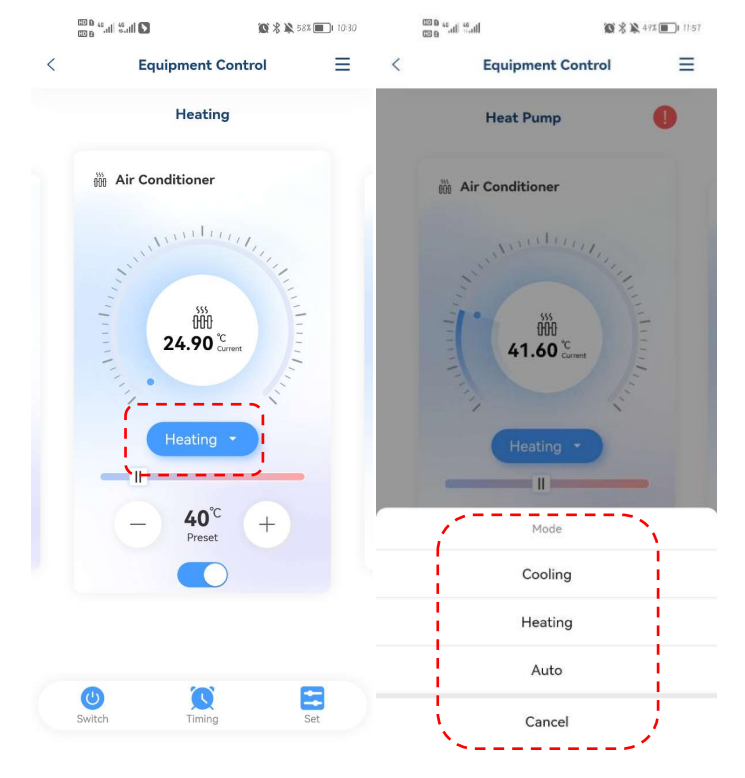

## 2.5.7. Timing

Click "Timing", then click "+", set the timer and save it.

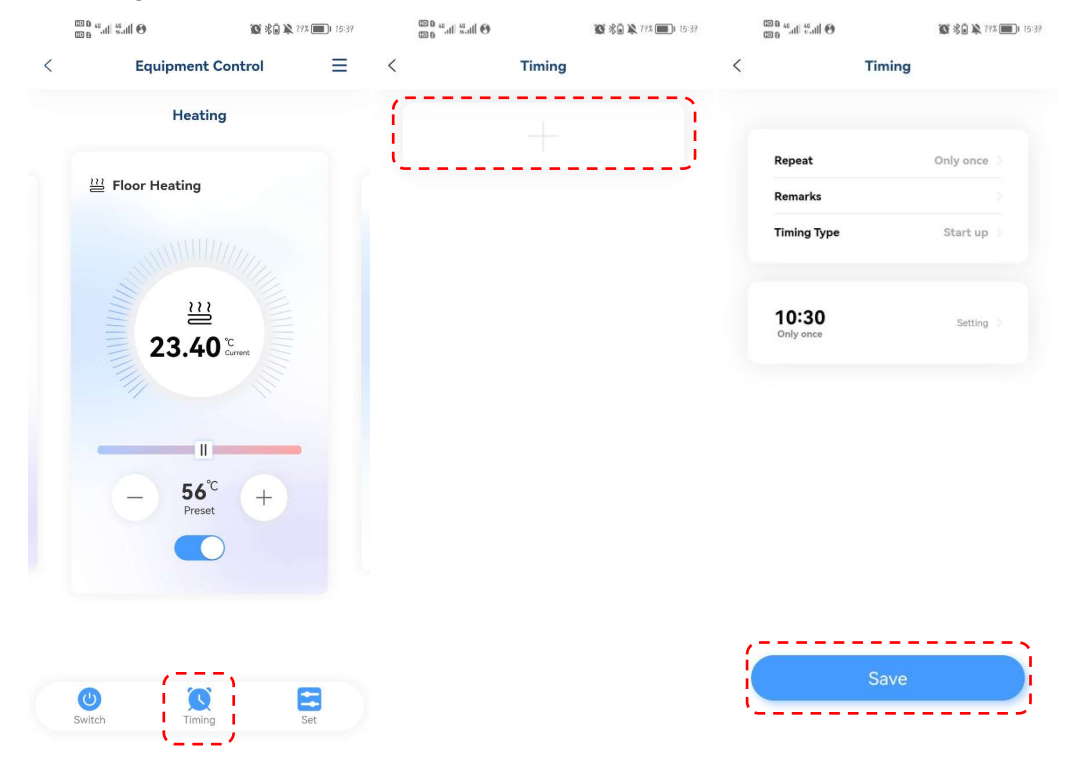

## 2.5.8. Set Parameters

#### (1) Set Target Temp.

Support to modify the content of the parameters is: Hot water target temperature, Cooling target temperature, Heating target temperature, Floor heating target temperature, and temperature units (in the modification of temperature units, the controller will re-read the main board and upload it to the APP one by one).

|     | 100 <sup>44</sup> .ul 55.ul (9 ) | 🕅 🏶 🏔 88% 🎟 I 14-56 |
|-----|----------------------------------|---------------------|
| <   | Set parameters                   | 0                   |
| Set | parameters Status query          | Curve               |
|     | Cooling Target Temp. (°C)        | 20°C                |
|     | Heating Target Temp. (°C)        | 48°C >              |
|     | Hot Water Target Temp. (°C)      | 50°C >              |
|     | Floor Heating Target Temp.(°C.   | 56°C ⊃              |
|     | Temp. Unit (°C)                  | °C >                |
|     |                                  |                     |
|     |                                  |                     |
|     |                                  |                     |
|     |                                  |                     |
|     |                                  |                     |

#### (2) Status Query

You can query the system status and module status.

|                                                  | Status query                               | E                                            |
|--------------------------------------------------|--------------------------------------------|----------------------------------------------|
| Set parameters                                   | Status query                               | Curve                                        |
|                                                  | 🙏 System status                            |                                              |
| Indoor<br>Temp.<br>0.00°C                        | Ambient<br>Temp.<br>9.00°C                 | DHW Temp.<br>22.50°C                         |
| Solar Sys.<br>Temp.                              | I H&C Outlet<br>Temp.                      | Totla Outlet<br>Temp.<br>22 00°C             |
| FH Water<br>Inlet Temp<br>0.00°C                 |                                            |                                              |
|                                                  | A Module Status                            |                                              |
| 00# Module                                       |                                            |                                              |
| Exchanger Water<br>Inlet Temp.<br><b>24.90°C</b> | Exchanger Water<br>Outlet Temp.<br>23.40°C | Total Water Outle<br>Temp.<br><b>22.00°C</b> |
|                                                  | W.P. Target Speed                          | W.P. Flow Rate<br>OL/H                       |
| Ambient Temp.<br>9.00°C                          |                                            |                                              |

#### (3) Temperature curve.

The current curve shows the temperature respectively: Exchanger water outlet Temperature, Exchanger water inlet Temperature, Ambient Temperature, DHW Temperature. Real-time curve updates.

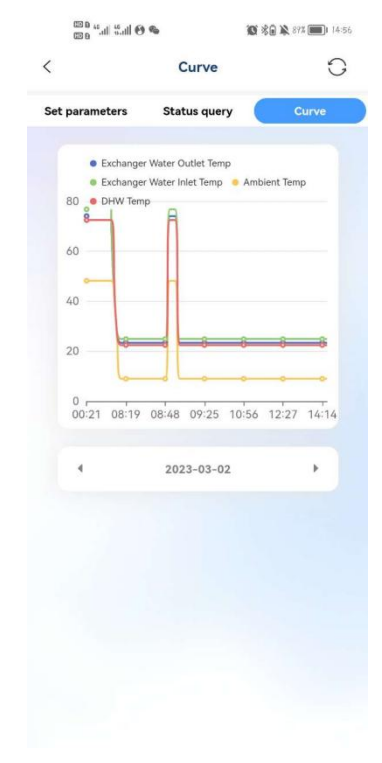

### 2.5.9. Mine

Click "Mine" for user information, common problems, about, and logout.

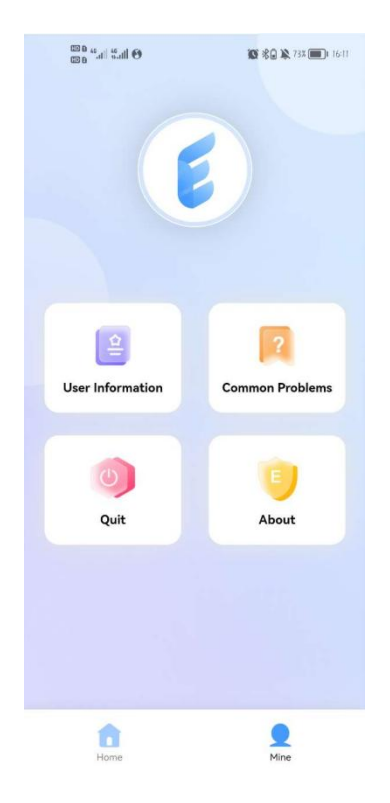

T119-01-10-00798 A